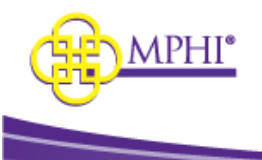

# **MI Health Plan Benefits**

User Guide

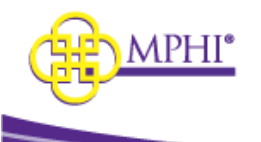

| 1 - MI Health Plan Benefits Overview            | 4  |
|-------------------------------------------------|----|
| 2 - Setting Up Your Account                     | 4  |
| 2.1 - Added by Domain Administrator             | 4  |
| 3 - Accessing MI Health Plan Benefits           | 6  |
| 3.1- User Maintenance System Policy             | 6  |
| 3.2 - Provider Maintenance System Policy        | 6  |
| 3.3 – Logging In                                | 6  |
| 3.4 – 2 Factor Authentication                   | 7  |
| 3.4.1 - 2 Factor Authentication by Email        | 7  |
| 3.4.2 – 2 Factor Authentication by Text         | 8  |
| 3.5 – Forgotten Username                        | 9  |
| 3.6 – Forgotten Password                        | 10 |
| 3.7 – Login Flow                                | 11 |
| 3.8 - Terms of Service Agreement                | 11 |
| 3.9 - Update User Profile                       | 14 |
| 4 – System Outages                              | 15 |
| 5 – How to Become an HPB Domain Administrator   | 15 |
| 5.1 – Added by Domain Administrator             | 15 |
| 5.2 – Applying to be a Domain Administrator     | 15 |
| 6 – Updating Account Profile                    | 16 |
| 6.1 – Update User Profile Page                  | 16 |
| 6.2 – Change Email                              | 17 |
| 6.3 – Change Password                           |    |
| 7 – Review MSA-1038 Status                      |    |
| 7.1 – MSA-1038 Search                           | 19 |
| 7.2 – MSA-1038 Results                          | 19 |
| 8 – Tribal Provider Status                      | 20 |
| 8.1 – Individual Tribal Provider Service Search | 20 |
| 8.2 – Batch Tribal Provider Service Search      | 21 |
| 8.2.1 – Tribal Batch Search Details             | 22 |
|                                                 |    |

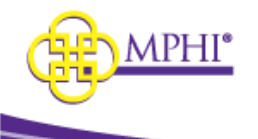

| 8.3 – Tribal Provider Race Upload                 | 22 |
|---------------------------------------------------|----|
| 8.4 – Tribal Provider Cost Share Exemption Upload | 23 |
| 8.5 – Tribal Provider Premium Exemption Upload    | 24 |
| 9 – Individual Eligibility Lookup                 | 24 |
| 9.1 – Individual Eligibility Search               | 24 |
| 9.2 – Individual Eligibility Results              | 27 |
| 9.3 – Printing Results                            |    |
| 9.4 – Benefit Plans Glossary                      | 29 |
| 10 – Multiple Eligibility Lookup                  |    |
| 10.1 – Multiple Eligibility Search                |    |
| 10.2 – Multiple Eligibility Results               |    |
| 10.3 – Printing Results                           |    |
| 11 – Batch EDI Processor                          |    |
| 11.1 – Batch EDI submission                       |    |
| 11.2 – Current Queue                              |    |
| 11.3 – Cancelling a Batch EDI submission          |    |
| 11.4 – Batch EDI Details                          |    |
| 12 – ISD Batch Processor                          | 41 |
| 12.1 – Submit File for Processing                 |    |
| 12.2 – Current Queue                              | 43 |
| 12.3 – Eligibility Requests                       |    |
| 12.3.1 – View Details                             | 44 |
| 12.4 – Download                                   | 45 |

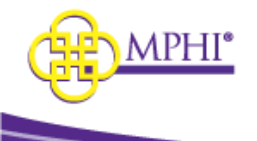

# **1 - MI Health Plan Benefits Overview**

MI Health Plan Benefits is a web application built and hosted by Michigan Public Health Institute (MPHI) that allows registered Providers to query patients for Medicaid eligibility.

Providers can have accounts associated with it with the following roles:

- User Account This type of account allows the user to perform Individual and Multiple Eligibility lookups for the Provider.
- **Domain Administrator Account** This type of account allows the user to perform lookups in addition to managing the Provider's list of authorized users.

If you intend to apply to be a Domain Administrator for a Provider ID in Health Plan Benefits, please review the Health Plan Benefits Application Domain Administrator Guide.

# 2 - Setting Up Your Account

A Domain Administrator must add you to the Provider ID, so you can create an account or add the Provider ID to your existing account.

\*User accounts are for individual use and will not be shared for use by any other person(s) within or outside of the organization that the user is employed.

#### 2.1 - Added by Domain Administrator

When a Domain Administrator has granted you access to a Provider ID, you will be sent an invite email. Follow the steps listed below to accept access to the Provider ID.

**Step 1**: Select the link in the email to be taken to the MI Health Plan Benefits page for accepting access to a Provider ID.

**Step 2:** If you already have a MI Health Plan Benefits account, log into the account by entering your username and password then selecting the "Log In" button in the "Already Have an Account?" section. Upon logging into your account, you will have access to the new Provider ID.

If you do not already have an account, go to step 3.

| Already Have an Account?                                                                              |                                                |
|----------------------------------------------------------------------------------------------------|------------------------------------------------|
| If you already have a Health Plan Benefits account, Please login to accept access to the Provider ID. |                                                |
| * PASSWORD                                                                                            | Forgot your username?<br>Forgot your password? |
| Log In                                                                                                |                                                |

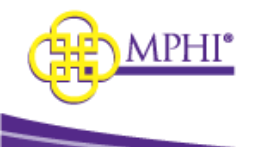

**Step 3:** Fill out the Register New Account section by entering the following information. A red asterisk (\*) indicates a required field.

- \* First Name Your first name.
- \* Last Name Your last name.
- **\* Job Title** Your job title.
- \* Email Address Your email address. This address is where you will be sent emails necessary to finalize account setup.
- \* Email Confirmation Re-enter your email address in this field to confirm that it was entered correctly.
- \* Phone Number Your phone number.
- **Extension** Your phone number extension, if necessary.
- Cell Phone Number required if you want to use text for 2 factor authentication.

**Step 4:** Select the "Create Account" button at the bottom of the page to submit the account registration form. Upon submission, two emails will be sent to the entered email address: one with the new account username, and another with a registration link to set up the account password. The username is system generated.

| Register New Account              |                                         |                                                                                           |
|-----------------------------------|-----------------------------------------|-------------------------------------------------------------------------------------------|
| ser accounts are for individual u | se and will not be shared for u<br>user | use by any other person(s) within or outside of the organization that the<br>is employed. |
| FIRST NAME                        |                                         | * LAST NAME                                                                               |
| * JOB TITLE                       |                                         |                                                                                           |
| * EMAIL ADDRESS                   |                                         | * EMAIL CONFIRMATION                                                                      |
| * PHONE NUMBER                    |                                         | EXTENSION                                                                                 |
| xxx-xxx-xxxx                      |                                         | X to XXXXXXXXXXX                                                                          |
| CELL PHONE                        | *Cell Phone is requ<br>Authentication   | uired in order to use the text option for 2 Factor                                        |

**Step 5:** Two emails will be sent; you will need both emails to complete setting up your new account.

- The first will contain your username.
- The second will contain a link to set your password.

Select the link in the password email to be taken to the Setup Account page.

**Step 6:** On the Setup Account page, you must enter the username that was emailed to you, then enter and confirm your new password.

**Step 7:** Select the "Confirm" button to complete your account setup. You will be taken to the Login page to log in to your new account. (See <u>2.1 – Logging In</u>) Your new account will have access to the Provider ID granted by the Domain Administrator.

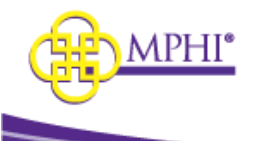

# **3 - Accessing MI Health Plan Benefits**

The MI Health Plan Benefits application can be accessed at <u>https://hpb.mihealth.org.</u>

# 3.1- User Maintenance System Policy

MI Health Plan Benefits accounts have 2 levels of permission: Account Login and User/Provider Relationship.

- 1. Account Login: You are required to log in at least once every 120 days or your account login will be deactivated.
  - If a user has not logged in for 180 days their account login will be expired.
- 2. User/Provider Relationship: You are required to perform a search using an authorized Provider ID at least once every 120 days or your User/Provider ID relationship will be deactivated.
  - A user with access to more than 1 Provider ID will need to perform a search with each Provider ID to keep the relationship active.
  - If a user has not performed a search using Provider ID for 180 days their Provider ID relationship will be expired.

Within 120 days you must login and complete a search to keep your account active.

A User/Provider ID relationship is defined as a user authorized to use a specific Provider ID to search eligibility. If a user is authorized to use to more than 1 Provider ID, each one is considered a unique relationship.

# 3.2 - Provider Maintenance System Policy

- 1. All Provider IDs in Health Plan Benefits must have an active Domain Administrator associated with it at all times.
  - a. Failure to do so within 48 hours, will result in all user accounts will be deactivated until the Provider ID is compliant.
- 2. The Provider ID is fully accountable for all transactions submitted and will cooperate with MPHI or its agents in the event that there is a security concern with respect to the any queries submitted by the organization to MPHI.
- 3. Provider must promptly notify MPHI if account is no longer in compliance or needs deactivation.
- 4. Provider will promptly notify MPHI in the event that the identity or contact information of the Domain Administrator changes, or if any of the assurances are no longer met.

# \*\*When a user leaves the organization, they should contact the domain administrator to remove the user relationship immediately. If the user accesses patient information using a Provider ID they are no longer associated with, the user could be liable for any HIPAA violations.

#### 3.3 – Logging In

You can log into the MI Health Plan Benefits application from the Login page. Enter a valid Username and Password combination and select the Log In button to log into the application.

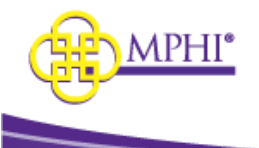

| Health Plan Benefits                                     | Contact Us Login          |
|----------------------------------------------------------|---------------------------|
| Login                                                    |                           |
| Velcome to MI Health Plan Benefits. Please log in below. |                           |
| * USERNAME                                               | Forgot your username?     |
|                                                          | Forgot your password?     |
| * PASSWORD                                               | Medicaid Provider Manual  |
|                                                          | CHAMPS Domain Admins Only |
| Log In                                                   | Apply for an Account      |

When you successfully log into the application, you will be taken to the Home page.

\*If a user does not have an active status User/Provider ID relationship, they will not be allowed to log into Health Plan Benefits. They will receive the following message:

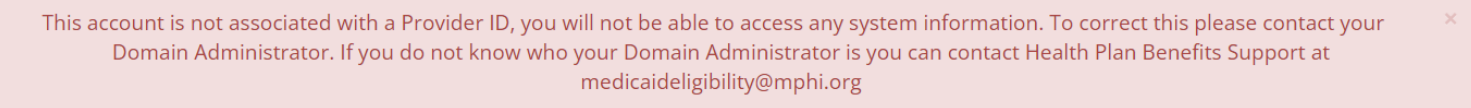

**Note**: If you attempt to login and have 5 consecutive failed attempts, your account will be locked for a 10-minute period. Please note, every failed attempt thereafter, while the account is already locked, will increase the total lockout time.

# 3.4 - 2 Factor Authentication

MI Health Plan Benefits uses 2 factor authentication. After a valid username and password is entered, a code will be sent to the user by email or text. You will be required to enter a code daily, but once a code is entered no code will be required for the rest of that day.

#### 3.4.1 - 2 Factor Authentication by Email

The default selection for 2 Factor Authentication is email. If you do not have a cell phone saved in your user profile, this will be your only option.

After logging in you will see this message:

| Health Plan Benefits                                                                                                    |  |  |
|----------------------------------------------------------------------------------------------------|--|--|
| Hello ,                                                                                                    |  |  |
| Please select one of the following options to proceed with receiving a verification code to finish logging into the system. |  |  |
| There is no phone number on file for this user. Please request a verification code by email below.                          |  |  |
| Email You will receive a verification code via an email sent to ******                                                      |  |  |

After selecting Email, the following screen will appear and you will receive an email sent to the email address saved in your user profile.

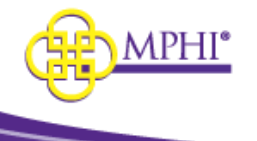

| Ŕ                                                                           | Health Plan Benefits                                                                                                 |
|-----------------------------------------------------------------------------|----------------------------------------------------------------------------------------------------|
|                                                                             |                                                                                                    |
| Your verification code has been sent.                                       |                                                                                                    |
| Hello ,                                                                     |                                                                                                    |
| Please enter the verification code that was sent.                           | Submit                                                                                                    |
| If your verification code has expired or require a new code, please click c | one of the options below to request a new code. You must wait 1 minute before you are allowed to request a new code. |
| You may request another code in 59 secs                                     |                                                                                                    |
|                                                                             |                                                                                                    |
|                                                                             |                                                                                                    |
|                                                                             |                                                                                                    |
| ur verification code is: XXXXX                                              |                                                                                                    |
| s code is active for 5 minutes.                                             |                                                                                                    |
| ase enter the code above to finish logging in.                              |                                                                                                    |
|                                                                             |                                                                                                    |

Enter the code into the box and click Submit.

If your code has expired, you can request a new one by clicking on Email.

# 3.4.2 – 2 Factor Authentication by Text

If you have saved a cell phone number in your user profile, you will have the choice of using email or text for 2 Factor Authentication. After entering your username and password, the following screen will appear:

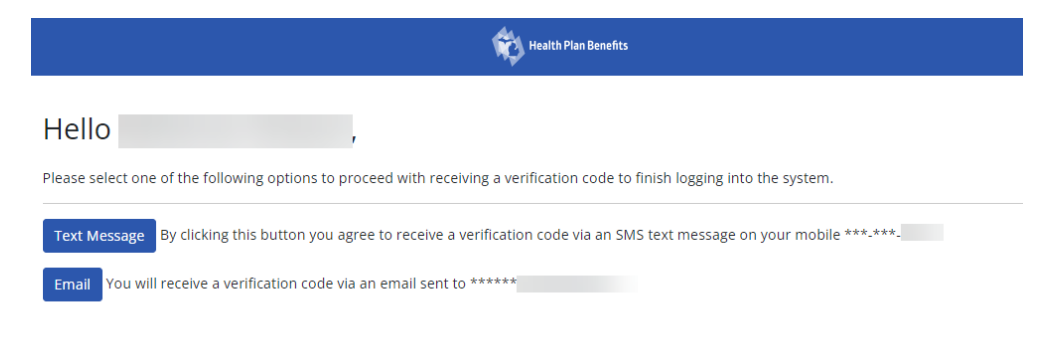

To get an email with a code click on Email. To get a text with a code click on Text Message. The following screen will appear:

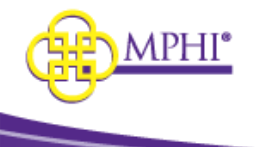

| Health Plan Benefits                                                                                        |                                                                                     |
|----------------------------------------------------------------------------------------------------|-------------------------------------------------------------------------------------|
|                                                                                                    |                                                                                     |
| Your verification code has been sent.                                                                       |                                                                                     |
| Hello ,                                                                                                    |                                                                                     |
| Please enter the verification code that was sent. Submit                                                    |                                                                                     |
| If your verification code has expired or require a new code, please click one of the options below to reque | st a new code. You must wait 1 minute before you are allowed to request a new code. |
| You may request another code in 53 secs                                                                     |                                                                                     |

If you selected Email, you will receive an email sent to the email address saved in your user profile:

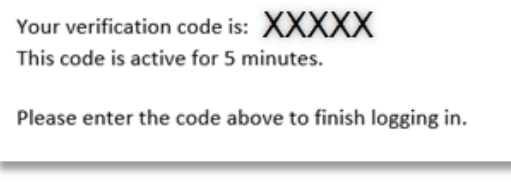

If you selected Text, you will receive a text message sent to the cell phone number saved in your user profile:

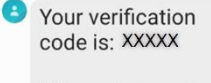

This code is active for 5 minutes.

Please enter the code above to finish logging in.

Enter the code into the box and click Submit.

If your code has expired, you can request a new one by clicking on Email or Text Message.

#### 3.5 – Forgotten Username

If you have forgotten your MI Health Plan Benefits account username, you can recover it by following the steps below:

**Step 1**: Select the "Forgot your username?" button on the Login page.

| 🐞 Health Plan Benefits                                   | Contact Us Login          |
|----------------------------------------------------------|---------------------------|
| Login                                                    |                           |
| Welcome to MI Health Plan Benefits. Please log in below. |                           |
| * USERNAME                                               | Forgot your username?     |
|                                                          | Forgot your password?     |
| * PASSWORD                                               | Medicaid Provider Manual  |
|                                                          | CHAMPS Domain Admins Only |
| Log In                                                   | Apply for an Account      |

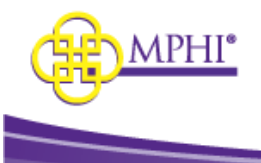

Step 2: Enter the email address associated with your MI Health Plan Benefits account and select the Send Email button.

| Health Plan Benefits                                                                                | Contact Us Login |
|----------------------------------------------------------------------------------------------------|------------------|
| Forgot your username?                                                                               |                  |
| Enter your email address to be sent an email with the usernames associated with your email address. |                  |
| * EMAIL ADDRESS                                                                                     |                  |
|                                                                                                    |                  |
| Send Email                                                                                          |                  |

**Step 3**: MI Health Plan Benefits will send an email to the provided email address. The email will contain a list of all the usernames associated to the provided email address in MI Health Plan Benefits.

#### 3.6 – Forgotten Password

If you have forgotten your MI Health Plan Benefits account password, you can reset it by following the steps below.

**Step 1**: Select the "Forgot your password?" button on the Login page.

| No Health Plan Benefits                                  | Contact Us Log            |
|----------------------------------------------------------|---------------------------|
| Login                                                    |                           |
| Welcome to MI Health Plan Benefits. Please log in below. |                           |
| * USERNAME                                               | Forgot your username?     |
|                                                          | Forgot your password?     |
| * PASSWORD                                               | Medicaid Provider Manual  |
|                                                          | CHAMPS Domain Admins Only |
| Log In                                                   | Apply for an Account      |

**Step 2**: Enter the username associated with your MI Health Plan Benefits account.

| Kealth Plan Benefits                                                          | Contact Us Login |
|-------------------------------------------------------------------------------|------------------|
| Forgot your password?                                                         |                  |
| Enter your username to be sent an email with a link to create a new password. |                  |
| * USERNAME                                                                    |                  |
|                                                                               |                  |
| Send Email                                                                    |                  |

**Step 3**: An email will be sent to the email address associated with the entered username. Follow the link provided in the email to navigate to the Reset Password page.

**Step 4**: Enter the username for your account along with your new password in the Password and Confirm Password fields. Then, select the Reset button to save the new password.

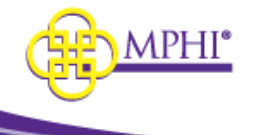

| Health Plan Benefits                                                                                       | Contact U                                                                                                    | s Logi |
|----------------------------------------------------------------------------------------------------|----------------------------------------------------------------------------------------------------|--------|
| Reset Password                                                                                             |                                                                                                    |        |
| Password Requirements:                                                                                     |                                                                                                    |        |
| <ul> <li>Passwords must be at least 8 characters</li> <li>Passwords must have at least one loop</li> </ul> | iters long.                                                                                                    |        |
| <ul> <li>Passwords must have at least one up</li> </ul>                                                    | ppercase (A'-Z').                                                                                                    |        |
| Passwords must have at least one sy                                                                        | /mbol ('!', '#', '\$', '%', etc.).                                                                                                    |        |
| <ul> <li>Passwords must not contain your fir</li> </ul>                                                    | ist name, last name, or username.                                                                                                    |        |
| Terms and Condition                                                                                        | IS                                                                                                    |        |
| User Account Setup (res                                                                                    | zistration).                                                                                                    |        |
| Eligibility coverage obtained from the Hea                                                                 | Sister a croff.                                                                                                    |        |
|                                                                                                    |                                                                                                    |        |
| Users are employed and authorized to vie<br>with.                                                          | ew Medicaid Eligibility information by the Trading Partner Organization that their account is associated as a sociated and the second second second as a sociated as a sociated as a socia | ited   |
| Users have received HIPAA Privacy Trainir                                                                  | ng relevant to their job role and responsibilities as they pertain to this website.                                                                                                    |        |
| User accounts are for individual use and v                                                                 | will not be shared for use by any other person(s) within or outside of the organization that the user                                                                                                    | ' is   |
| I HAVE READ AND AGREE TO THE TERM                                                                          | IS AND CONDITIONS                                                                                                    |        |
| * USERNAME                                                                                                 |                                                                                                    |        |
| * NEW PASSWORD                                                                                             |                                                                                                    |        |
|                                                                                                    |                                                                                                    |        |
|                                                                                                    |                                                                                                    |        |
| * CONFIRM NEW PASSWORD                                                                                     |                                                                                                    |        |

### 3.7 – Login Flow

After a user logs in, the system will perform 2 checks.

- 1. Does the user have an active User/Provider ID relationship?
- 2. Has the user signed a Terms of Service agreement in the last 180 days?

If a user is authorized to use to more than 1 Provider ID, each one is considered a unique relationship.

If yes to both questions, the user can log into their account.

# 3.8 - Terms of Service Agreement

To be able to access Health Plan Benefits, all accounts need to agree to the Terms of Service (TOS) and update/verify their contact information once every 180 days.

If you have not signed the TOS in 180 days, after you login you will be taken to the Terms of Service agreement page. The Terms of Service must be agreed to before you are allowed access to the system.

The Terms of Service is divided into three parts:

# Agreement #1 – Health Plan Benefits Application

I confirm that I have received HIPAA privacy training relevant to my job role and responsibilities as it pertains to this website, including but not limited to:

- System users are prohibited from using any assigned or entrusted access control mechanisms for any purposes other than those required to perform authorized data exchange with MDHHS and MPHI.
- Systems users must not disclose any confidential, restricted, or sensitive data to unauthorized persons.
- Systems users will only access information on the systems for which they have authorization.

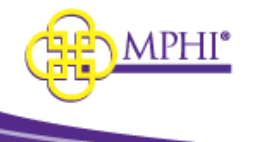

- Following industry standards, systems users must securely maintain any information downloaded, printed, or removed in any format from the systems.
- When the information is no longer needed, it must be destroyed in an appropriate manner specific to the format type.

Eligibility coverage obtained from the Health Plan Benefits website must be kept confidential per HIPAA Privacy regulations.

Users requesting access (or that access is being requested on behalf of) are employed and authorized to view Medicaid Eligibility information by the organization identified in the application.

User accounts are for individual use and will not be shared for use by any other person(s) within or outside of the organization that the user is employed.

All users of the system give their expressed consent to the monitoring of their activities on the system. If such monitoring reveals possible evidence of unauthorized or criminal activity, the evidence may be provided to administrative or law enforcement officials for disciplinary action and/or prosecution.

By accessing information provided by Michigan Public Health Institute's Health Plan Benefit application and clicking on the button below, I acknowledge and agree to abide by all governing privacy and security terms, conditions, policies, and restrictions for the Health Plan Benefits application.

# Agreement #2 – Terms and Conditions

Providers requesting access to the Health Plan Benefits website must have an active Trading Partner Agreement with Michigan Medicaid.

Providers requesting access must be classified as one of the following: ABW County Health Plan, Medicaid Health Plan, Community Mental Health, School-Based Healthcare, Long-Term Care Provider, Dental Provider, Tribal Provider, Pharmacy, Clearinghouse/Billing Agent, or "Out-of-State" Provider.

#### X12 270/271 Real-Time and Batch Transactions Trading Partner Organizations

#### Authorized Uses

Check eligibility for a patient currently being treated of serviced by you, or has contacted you about a treatment of service, or for who you have received a referral from a provider that treated or serviced that patient.

• Determine whether a beneficiary is enrolled in or has pending coverage in a program administered by Michigan Medicaid.

- Determine whether a beneficiary has Third Party Liability coverage in addition to Michigan Medicaid coverage.
- Determine beneficiary payment responsibilities.
- Determine proper billing.

This section will only apply if you submit a batch 270/271 transaction for your Provider.

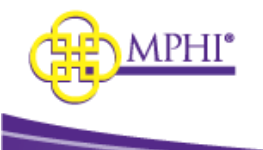

#### **All Trading Partner Providers**

- Provider requesting access must be an active Michigan Medicaid Provider registered in CHAMPS or a Billing Agent registered in CHAMPS associated with one (or more) active Providers.
- Provider will ensure that proper security measures are in place to associate each 270 with the individual that submitted the inquiry.
- Provider is fully accountable for all transactions submitted and will cooperate with MPHI or its agents in the event that there is a security concern with respect to the any 270 submitted by the organization to MPHI.
- Provider will promptly contact MPHI in the event that the identity or contact information of the Domain Administrator changes, or if any of the assurances are no-longer met.
- Provider will immediately cease transmission of 270 transactions to MPHI at such time any of the assurances herein provided are no longer met.
- Provider will not disclose, lend, or otherwise transfer authentication information for this service to someone else.
- Provider will not browse or use this service for unauthorized or illegal purposes.
- Provider will comply with any and all requirements of their Trading Partner agreement with Michigan Medicaid.
- Provider will comply with any and all HIPAA privacy regulations.
- Provider must promptly notify MPHI if account is no longer in compliance or needs deactivation
- Each eligibility inquiry will be limited to requests for eligibility data with respect to a patient currently being treated or serviced by you, or has contacted you about a treatment or service, or for whom you have received a referral from a provider that has treated or serviced that patient.
- Provider will ensure that proper security measures in place to associate each 270 submitted with the individual that submitted the inquiry.
- Provider will only submit 270 transactions if they are a valid non-terminated Michigan Medicaid Provider.

By accessing information provided by Michigan Public Health Institute's Health Plan Benefit application and clicking on the button below, I acknowledge and agree to abide by all governing privacy and security terms, conditions, policies, and restrictions for the Health Plan Benefits application.

# Agreement #3 – User/Domain Administrator Account and Provider ID Responsibilities

#### All Health Plan Benefits Accounts:

User accounts will adhere to all policies stated in the Health Plan Benefits Application User Guide.

• User Guide

Domain Administrator accounts will adhere to all policies stated in both the Health Plan Benefits User Guide and the Health Plan Benefits Domain Administrator User Guide.

- User Guide
- Domain Administrator Guide

#### All Provider IDs:

- Provider must have an active Domain Administrator associated with it at all times.
  - Failure to do so within 48 hours, will result in all user accounts will be deactivated until compliant.
- Provider is fully accountable for all transactions submitted and will cooperate with MPHI or its agents in the event that there is a security concern with respect to the any queries submitted by the organization to MPHI.
- Provider must promptly notify MPHI if account is no longer in compliance or needs deactivation.

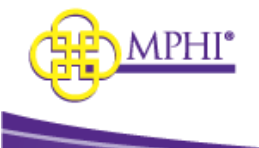

• Provider will promptly contact MPHI in the event that the identity or contact information of the Domain Administrator changes, or if any of the assurances are no-longer met.

Each section will need to be confirmed and the user will have to sign the full name used on their account profile.

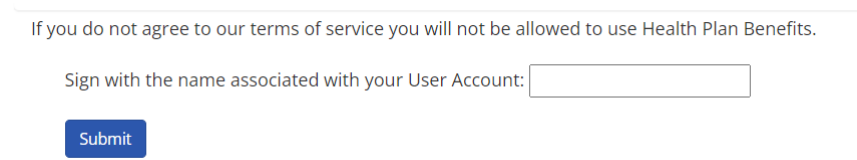

#### 3.9 - Update User Profile

When the Terms of Service have been agreed to, a page will load with the user account information.

The user will need to review and verify the account information is correct.

It includes the following fields:

An \*asterisk denotes a required field

- Username read only
- \*First Name
- \*Last Name
- \*Job Title
- \*Phone Number
- Extension
- Email Address

| Ś.                                                        | Health Plan Benefits                                         | Logout                                      |
|-----------------------------------------------------------|--------------------------------------------------------------|---------------------------------------------|
| Contact Information                                       |                                                              |                                             |
| If the information below does not match what your current | contact information, please update the corresponding fields. |                                             |
| USERNAME                                                  |                                                              |                                             |
| * FIRST NAME                                              |                                                              | * LAST NAME                                 |
|                                                           |                                                              |                                             |
| EMAIL ADDRESS                                             |                                                              | * JOB TITLE                                 |
|                                                           |                                                              |                                             |
| * PHONE NUMBER                                            |                                                              | EXTENSION                                   |
| XXX-XXX-XXXX                                              |                                                              | X to XXXXXXXXXXX                            |
| CELL PHONE                                                |                                                              |                                             |
| XXX-XXX-XXXX                                              | *Cell Phone is required in order to use                      | the text option for 2 Factor Authentication |
|                                                           |                                                              |                                             |
| Confirm / Update                                          |                                                              |                                             |

To update any information, just type the new information in the textbox. Click Confirm/Update to save current information or any updates done.

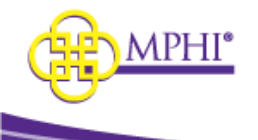

# 4 – System Outages

If the Health Plan Benefits web page experiences an <u>unexpected outage</u>, a banner will appear at the top of every page telling the user there is an outage. An unexpected outage is defined as an event where Health Plan Benefits cannot communicate with CHAMPS to retrieve patient information.

If there will be a planned outage, a message will be posted on the Home page showing the planned outage time.

# 5 - How to Become an HPB Domain Administrator

Potential users who intend to manage users for a Provider ID within MI Health Plan Benefits (HPB) must be set up as a Domain Administrator for that Provider ID.

There are two possible ways to become a Domain Administrator:

- 1. Have an existing Domain Administrator add you to a Provider ID that they manage.
- 2. Fill out an application to become a Domain Administrator.

### 5.1 – Added by Domain Administrator

See Section 2.1 of the Domain Administrator Guide for instructions on how to be added as a Domain Administrator to the Provider ID.

### 5.2 – Applying to be a Domain Administrator

A user can apply to become a Provider ID's Domain Administrator by completing the following steps.

#### Please note: You must be a Domain Administrator for the Provider ID in CHAMPS for the application to be approved.

**Step 1:** Log in to your account.

**Step 2:** Select the "Apply to be a Domain Administrator" link on the Home page to be taken to the application. **Step 3:** Fill out the application to use a Provider ID.

#### \*Remember, you must be a CHAMPS Domain Administrator for your application to be approved.

| Health Plan Benefits          | Eligibility Lookups 👻 Contact Us Logout                                            |
|-------------------------------|------------------------------------------------------------------------------------|
| Home                          |                                                                                    |
| Menu Welcome                  |                                                                                    |
| Check for Patient Eligibility | Terms of Service     Individual Eligibility     Multiple Eligibility     Batch EDI |
| MSA-1038                      | Review MSA-1038 Status                                                             |
| Manage User Profile           | Update User Profile     Update Provider IDs     Apply to be a Domain Administrator |

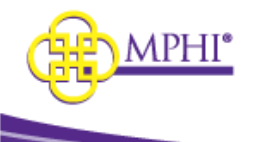

For additional directions on how to apply to be a Domain Administrator for a Provider ID in Health Plan Benefits, please section 2.2 in the Domain Administrator Guide.

# 6 - Updating Account Profile

# 6.1 – Update User Profile Page

You can update your account details on the User Profile page. To access the User Profile page, select the Update User Profile link on the Home page.

| Health Plan Ben   | efits       | Eligibility Lookups 👻 Contact Us Logout                                                                          |
|-------------------|-------------|----------------------------------------------------------------------------------------------------|
| Home              |             |                                                                                                    |
| Menu              | Welcome     |                                                                                                    |
| Check for Patient | Eligibility | Terms of Service     Individual Eligibility     Multiple Eligibility     Batch EDI                               |
| MSA-1038          |             | Review MSA-1038 Status                                                                                           |
| Manage User Prof  | file        | <ul> <li>Update User Profile</li> <li>Update Provider IDs</li> <li>Apply to be a Domain Administrator</li> </ul> |

Once on the User Profile page, you can view or update the following information about your account. A red asterisk (\*) indicates a required field.

- \* First Name Your first name.
- \* Last Name Your last name.
- **Username** Your account username. This field is read-only.
- \* Job Title Your job title.
- \* Email Address Your email address. MI Health Plan Benefits related emails, such as password reset, will be sent to this address.
- **Change Email** Functionality to update your email address. When you update your email, you will be required to verify the new email before it can be considered 'confirmed'. You will receive a confirmation email sent to the new address requiring action to confirm.
- Change Password click to change your password, see 5.3
- Email Confirmed This field indicates whether you have confirmed your email address. This field is read-only.
- \* Phone Number Your phone number.
- **Extension** Your phone number extension.
- Cell Phone Number required if you are choosing text for 2 factor authentication
- \* Current Identifier Your currently selected Provider ID. This can be either a National Provider ID or a CHAMPS ID. You can only select Provider IDs that you have been given access to by your Domain Administrator.

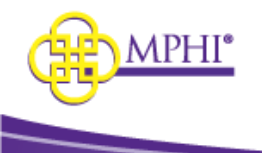

| My User Profile * FIRST NAME |                                                                                     |                 |
|------------------------------|-------------------------------------------------------------------------------------|-----------------|
| My User Profile * First NAME |                                                                                     |                 |
| * FIRST NAME                 |                                                                                     |                 |
|                              | * LAST NAME                                                                         | USERNAME        |
|                              |                                                                                     |                 |
| EMAIL ADDRESS                | * JOB TITLE                                                                         |                 |
|                              |                                                                                     | Change Password |
|                              |                                                                                     |                 |
| * PHONE NUMBER               | EXTENSION                                                                           |                 |
| XXX-XXX-XXXX                 | X to XXXXXXXXXXXXXX                                                                 |                 |
| CELL PHONE                   |                                                                                     |                 |
|                              | *Cell Phone is required in order to use the text option for 2 Factor Authentication |                 |
| X0X-X0X-X0XX                 |                                                                                     |                 |
| * CURRENT PROVIDER ID        |                                                                                     |                 |
| ·                            |                                                                                     |                 |
| Save Cancel                  |                                                                                     |                 |

# 6.2 – Change Email

You can change your email address by selecting the Change Email button and then entering your new email address in the New Email Address field. Select the Save button to save your new email.

|                     | Health Plan Benefits |                                                                               | Health Plan Benefits |
|---------------------|----------------------|-------------------------------------------------------------------------------|----------------------|
| Home / User Profile |                      | Home / User Profile                                                           |                      |
| My User Profile     |                      | My User Profile                                                               |                      |
| * FIRST NAME        |                      | * FIRST NAME                                                                  |                      |
| EMAIL ADDRESS       |                      | EMAIL ADDRESS                                                                 |                      |
|                     |                      | EMAIL CONFIRMED                                                               |                      |
| EMAIL CONFIRMED     |                      | NEW EMAIL ADDRESS<br>A confirmation email will be sent to this email address. |                      |
| * PHONE NUMBER      |                      | * PHONE NUMBER                                                                |                      |
|                     |                      | CELL PHONE                                                                    |                      |
|                     |                      | 000-000-0000                                                                  |                      |
|                     |                      |                                                                               | ~                    |
|                     |                      | Save Cancel                                                                   |                      |

Once the new email address is Pending Confirmation, you will have the option to select the Resend New Email Confirmation button to resend the email that contains the link to confirm the change, or you can select Cancel New Email to cancel the change.

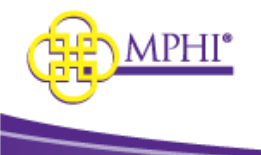

|                                            | K Health Plan Benefits |                                       | Eligibility Lookups 🔹 | Contact Us Logout |
|--------------------------------------------|------------------------|---------------------------------------|-----------------------|-------------------|
|                                            |                        | Changes saved successfully.           |                       | ×                 |
| Home / User Profile                        |                        |                                       |                       |                   |
| My User Profile                            |                        |                                       |                       |                   |
| * FIRST NAME                               | * LAST NAM             |                                       | US                    | ERNAME            |
|                                            |                        |                                       |                       |                   |
| EMAIL ADDRESS                              | * JOB TITLE            |                                       | Ch                    | ange Password     |
| EMAIL CONFIRMED                            |                        |                                       |                       |                   |
| NEW EMAIL ADDRESS<br>Pending Confirmation. | Resend Ne              | w Email Confirmation Cancel New Email | l                     |                   |

# 6.3 – Change Password

You can change your account password by clicking the Change Password link.

Once on the page, enter your current password in the Current Password field and enter your new password in the New Password and Confirm New Password fields. Select the Change Password button to save your new password.

| Change Password                                                                                                    |
|----------------------------------------------------------------------------------------------------|
| Password Requirements:         Passwords must be at least 6 characters long.         Passwords must have at least one lowercase ('A'-Z').         Passwords must have at least one uppercase ('A'-Z').         Passwords must have at least one symbol.         Passwords must have at least one number ('0'-'9').         Passwords must not contain your first name, last name, or username. |
| * CURRENT PASSWORD                                                                                                    |
| * NEW PASSWORD                                                                                                    |
| * CONFIRM NEW PASSWORD                                                                                                    |
| Change password                                                                                                    |

# 7 – Review MSA-1038 Status

The Review MSA-1038 Status is a tool used to search and review records of all MSA-1038 form requests for beneficiaries. Any user with authorization to perform Eligibility Lookups can access the **Review MSA-1038 Status** page.

| Realth Plan Benefits          |                                                                                    | Eligibility Lookups - Contact Us Logout                     |
|-------------------------------|------------------------------------------------------------------------------------|-------------------------------------------------------------|
| Home                          |                                                                                    | Individual Eligibility<br>Multiple Eligibility<br>Batch EDI |
| Menu Welcome                  |                                                                                    | Review MSA-1038 Status                                      |
| Check for Patient Eligibility | Terms of Service     Individual Eligibility     Multiple Eligibility     Batch EDI |                                                             |
| MSA-1038                      | Review MSA-1038 Status                                                             |                                                             |
| Manage User Profile           | Update User Profile     Update Provider IDs     Apply to be a Domain Administrator |                                                             |

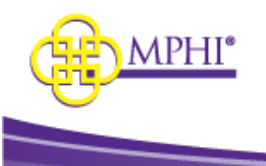

# 7.1 - MSA-1038 Search

- To perform a search, you must enter the following criteria (exact match):
  - Medicaid ID OR
  - Last Name AND First Name AND Date of Birth

If the search criteria entered is not valid, the system will indicate this with an error message:

| MEDICAID ID                                  |                                                        |
|----------------------------------------------|--------------------------------------------------------|
| Beneficiaries mu<br>Name and Date            | st be identified by their Medicaid ID, or<br>of Birth. |
| LAST NAME                                    |                                                        |
| FIRST NAME                                   |                                                        |
| DATE OF BIRTH                                |                                                        |
| Error Summary:                               |                                                        |
| Beneficiarie     identified b     or Name ar | es must be<br>y their Medicaid ID,<br>ad Date of Birth |
| Growth Dreet                                 | a bate or birdi.                                       |

If the search criteria entered is valid but no results were found, the system will indicate no match found:

|                                                                                     | 🕎 Nuth Part Benefits | Eligibility Lookups * Contact Us Logout   |
|-------------------------------------------------------------------------------------|----------------------|-------------------------------------------|
| Home / MSA1038 Status                                                               |                      |                                           |
| MSA-1038 Status<br>Review the current status of all MSA-1038 form requests for a be | neficiary.           |                                           |
| Search                                                                              | No MSA-1038          | forms match the provided search criteria. |
| MEDICAID ID                                                                         |                      |                                           |
|                                                                                     |                      |                                           |
| LAST NAME                                                                           |                      |                                           |
| FIRST NAME                                                                          |                      |                                           |
| DATE OF BIRTH                                                                       |                      |                                           |
| Search Reset                                                                        |                      |                                           |

If results are found, the results will display.

# 7.2 - MSA-1038 Results

#### MSA-1038 Status

Review the current status of all MSA-1038 form requests for a beneficiary.

| earch       | Search Results    |                    |                        |
|-------------|-------------------|--------------------|------------------------|
|             | Status:           | Disposition Final: | Disposition Rationale: |
|             | CLOSED            | APPROVED           | N/A                    |
| 008100008   | Last Name:        | First Name:        | Date of Birth:         |
| ST NAME     | LastName9         | FirstName9         | 7/9/1979               |
|             | Medicaid ID:      | Origin:            | Area:                  |
| RST NAME    | 8100008           | DHS                | EQA                    |
|             | Description:      |                    |                        |
|             | 10/1/10 - 3/31/11 |                    |                        |
| IE OF BIRTH | Resolution:       |                    |                        |
|             | Approved AE, DE   |                    |                        |
| earch Reset | Received:         | Created:           | Closed:                |
|             | 8/16/2012         | 8/16/2012          | 8/20/2012              |

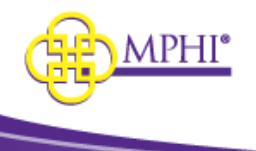

Results fields to display:

- Status
- Disposition Final
- Disposition Rationale
- Last Name
- First Name
- Date of Birth
- Medicaid ID
- Origin
- Area
- Description
- Resolution
- Received Date
- Created Date
- Closed Date

If more than one entry is available for selected Beneficiary ID, the records will display sorted by the most recent record first.

# 8 - Tribal Provider Status

The Tribal Provider Service is a tool used to search for recipients of American Indian or Alaskan Native tribal benefits. Any user with the role of Admin or Tribal Provider can access the **Tribal Provider Service Search** pages.

| 🙀 Health Plan Benefits        |                                                                                    | Eligibility Lookups - Contact Us Logout                                               |
|-------------------------------|------------------------------------------------------------------------------------|---------------------------------------------------------------------------------------|
| Home<br>Menu Welcome          | _                                                                                  | Individual Eligibility<br>Multiple Eligibility<br>Batch EDI<br>Review MSA-1038 Status |
| Check for Patient Eligibility | Terms of Service     Individual Eligibility     Multiple Eligibility     Batch EDI | Batch Tribal Lookup                                                                   |
| MSA-1038                      | Review MSA-1038 Status                                                             |                                                                                       |
| Tribal Provider Service       | Individual Tribal Provider Service     Batch Tribal Provider Service Sea           | e Search<br>arch                                                                      |
| Manage User Profile           | Update User Profile     Update Provider IDs     Apply to be a Domain Administra    | ator                                                                                  |

#### 8.1 – Individual Tribal Provider Service Search

To perform a search, you must enter a Member ID (Medicaid ID, exact match):

| Search       |  |  |
|--------------|--|--|
| MEMBER ID    |  |  |
| Search Reset |  |  |

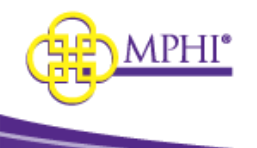

If the search criteria entered is not valid, the system will indicate this with an error message.

| results are found, the r                                                             | results will display with the o   | date the file was last updated.                                                                                       |                                                                                       |
|--------------------------------------------------------------------------------------|-----------------------------------|----------------------------------------------------------------------------------------------------|---------------------------------------------------------------------------------------|
|                                                                                      | Health Plan Benefits              | Eligibility Lookups 👻 Contact Us Log                                                                                  | 30ut                                                                                  |
| Home / Individual Tribal Provider Search                                             |                                   |                                                                                                    |                                                                                       |
| Tribal Provider Service<br>Review the current status of all tribal provider requests | e for a beneficiary.              |                                                                                                    |                                                                                       |
| Search                                                                               | Search Results (Last Updated 7/31 | /2023 )                                                                                                    |                                                                                       |
| MEMBER ID                                                                            | Member ID:                        |                                                                                                    |                                                                                       |
|                                                                                      | Is Race Al/AN:                    | Is this person eligible to get services from the Indian Health                                                        | Have you ever received a service from or been referred to                             |
| Search Reset                                                                         | Yes                               | Service, a tribal health program or urban Indian health<br>program, or through a referral from one of these programs? | the Indian Health Service, a tribal health program or urban<br>Indian health program? |
|                                                                                      |                                   | No                                                                                                    | No                                                                                    |
|                                                                                      |                                   |                                                                                                    |                                                                                       |

Home / Individual Tribal Provider Search

To perform an eligibility search on the individual, click on the Member ID.

# 8.2 – Batch Tribal Provider Service Search

The Batch feature allows registered Tribal Providers to query individual or multiple patients for eligibility.

Upload an excel or csv file with a column containing Medicaid IDs.

| Upload a   | ı File        |
|------------|---------------|
| SELECT A F | ILE           |
| Choose     | Choose a file |
| Upload     | I             |

When the file has finished processing it will be added to the Batch Search Files table.

The Batch Search Files table will display all the results for all files uploaded by anyone who shares the same Provider ID.

Results fields to display:

- File Name
- Rows
- Date of Birth
- Created Date
- Completed Date
- Actions Details

|                                     | K Health Plan Benefits |         | Eligib                 | ility Lookups - Contact Us Logout |                           |
|-------------------------------------|------------------------|---------|------------------------|-----------------------------------|---------------------------|
| Home / Tribal Provider Batch Search |                        |         |                        |                                   |                           |
| Batch Search                        |                        |         |                        |                                   |                           |
| Upload a File                       | Batch Search Files     |         |                        |                                   |                           |
| SELECT A FILE                       | SHOW 10 - ENTRIES      |         |                        |                                   | SEARCH:                   |
| Lioload                             | NAME                   | 11 ROWS | CREATED                | COMPLETED                         | 14 PROVIDER ID 11 ACTIONS |
| - Chooc                             |                        | 0       | 03/14/2024 03:45:15 PM | 03/14/2024 03:45:15 PM            | Details                   |
|                                     |                        | 9       | 11/23/2022 02:56:07 PM | 11/23/2022 02:56:08 PM            | Details                   |

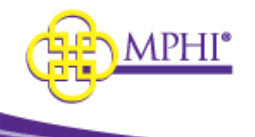

Click on the Details button to view the file details.

#### 8.2.1 - Tribal Batch Search Details

When the Details button is clicked in the Batch Search Files a page will open with the file details.

The Batch Details section displays the file information and has the following fields:

- Name
- Provider ID
- Created Date
- Completed Date
- Results Download button

The Batch Rows displays an individual's information and section has the following fields:

- File ID
- Member ID Medicaid ID
- Race AI/AN Y/N answer
- Cost Share Exempt Y/N answer
- Premium Exempt Y/N answer

To download the file, click the Download button.

If you would like to do Medicaid benefits lookup on an individual, click their Member ID. You will be taken to the Individual Eligibility page and the Search Results will be populated.

| 🚧 Health Plan Besefits                                                                                                    |                                                                      | Eligibility Lookups   Contact Us Logout                                                                                                    |
|----------------------------------------------------------------------------------------------------|----------------------------------------------------------------------|----------------------------------------------------------------------------------------------------|
| Home / Tribal Provider Batch Search                                                                                                    |                                                                      |                                                                                                    |
| Tribal Batch Search Details                                                                                                    |                                                                      |                                                                                                    |
| Batch Details (Last Updated 7/31/2023 )                                                                                                    |                                                                      |                                                                                                    |
| NAME                                                                                                    | PROVIDER ID                                                          |                                                                                                    |
| CREATED                                                                                                    | COMPLETED                                                            |                                                                                                    |
| 10/18/2022 9:16:15 AM                                                                                                    | 10/18/2022 9:16:15 AM                                                |                                                                                                    |
| RESULTS<br>Download                                                                                                    |                                                                      |                                                                                                    |
| Batch Rows                                                                                                    |                                                                      |                                                                                                    |
| SHOW 10 - ENTRIES                                                                                                    |                                                                      |                                                                                                    |
| FILE         MEMBER         RACE AI /         HAVE YOU EVER RECEIVED A SERVICE FROM ID           ID         11         ID         AN         11         SERVICE, A TRIBAL HEALTH PROGRAM OR UP | OR BEEN REFERRED TO THE INDIAN HEALTH<br>IBAN INDIAN HEALTH PROGRAM? | IS THIS PERSON ELIGIBLE TO GET SERVICES FROM THE INDIAN HEALTH SERVICE, A TRIBAL HEALTH PROGRAM OR URBAN<br>INDIAN HEALTH PROGRAM, OR THROUGH A REFERRAL FROM ONE OF THESE PROGRAMS? |
| 25 Yes No                                                                                                    |                                                                      | No                                                                                                    |
| 25 Yes No                                                                                                    |                                                                      | No                                                                                                    |
| 25 Yes No                                                                                                    |                                                                      | No                                                                                                    |

# 8.3 – Tribal Provider Race Upload

The role of Admin is required to upload files. To update the race status of all clients, click on the Tribal Provider Race link in the Upload Data section. \*\*Uploading a new file will delete the current list and replace it with the new one.

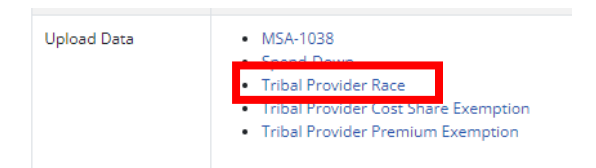

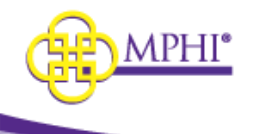

The Upload Member Race File page will open.

Click the Choose button and select a file to upload. The file should be a csv with a single column labeled Member ID.

Click Upload.

When the file is uploaded it will appear in the Member Race Files Table.

The table contains the following fields:

- Name file name
- Rows how many rows the file has
- Created Date
- Completed Date
- Actions Download

To download a file, click the Download button in the selected file row.

#### 8.4 – Tribal Provider Cost Share Exemption Upload

The role of Admin is required to upload files. To update the cost share exemption status of all clients, click on the Tribal Provider Cost Share Exemption link in the Upload Data section. \*\*Uploading a new file will delete the current list and replace it with the new one.

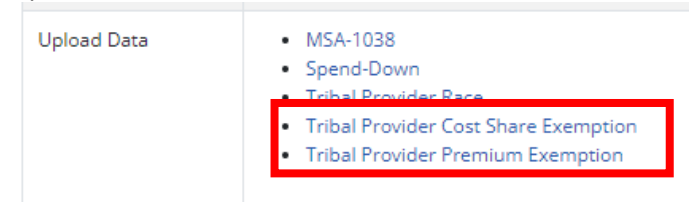

The Upload Cost Share Exemption File page will open.

Click the Choose button and select a file to upload.

The file should be a csv with two columns:

- Member ID Medicaid ID
- Native American Cost Share Exempt Flag Y/N

Click Upload.

When the file is uploaded it will appear in the Member Cost Share Exemption Files Table.

The table contains the following fields:

- Name file name
- Rows how many rows the file has
- Created Date
- Completed Date
- Actions Download

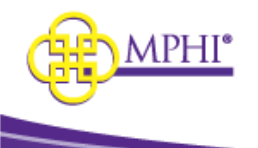

To download a file, click the Download button in the selected file row.

# 8.5 – Tribal Provider Premium Exemption Upload

The role of Admin is required to upload files. To update the Premium Exemption status of all clients, click on the Tribal Provider Premium Exemption link in the Upload Data section. **\*\***Uploading a new file will delete the current list and replace it with the new one.

| Upload Data | <ul> <li>MSA-1038</li> </ul>         |
|-------------|--------------------------------------|
| opioud butu | Spend-Down                           |
|             | Tribal Provider Race                 |
|             | Tribal Provider Cost Share Exemption |
|             | Tribal Provider Premium Exemption    |
|             |                                      |

The Upload Premium Exemption File page will open.

Click the Choose button and select a file to upload.

The file should be a csv with two columns:

- Member ID Medicaid ID
- Native American Premium Exempt Flag Y/N

Click Upload.

When the file is uploaded it will appear in the Premium Share Exemption Files table.

The table contains the following fields:

- Name file name
- Rows how many rows the file has
- Created Date
- Completed Date
- Actions Download

To download a file, click the Download button in the selected file row.

# 9 - Individual Eligibility Lookup

# 9.1 – Individual Eligibility Search

The Individual Eligibility search feature allows registered Providers to query individual patients for Medicaid eligibility.

Any user with authorization to perform Eligibility Lookups can access the Individual Eligibility page.

A user must be actively associated to at least one Provider ID to perform a query.

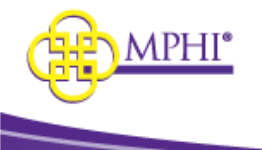

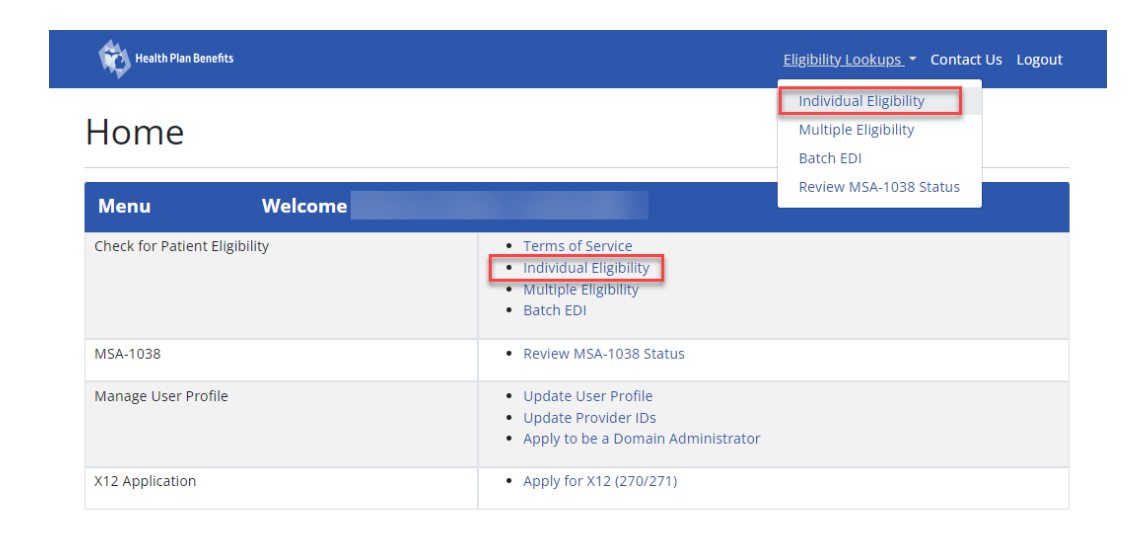

To perform a valid search, you must enter one the following criteria (exact match):

- Medicaid ID
- UIC ID
- Two or more of the following data elements:
  - Full Name (Last Name AND First Name)
  - o Date of Birth
  - o SSN

To perform a search by Medicaid or UIC ID select the type from the dropdown menu.

Then enter the number into the ID field.

| Ŷ                                                                                                  | , Health Plan Benefits                                                                                                    | Eligibility Lookups 🝷 Contact Us Logout |
|----------------------------------------------------------------------------------------------------|----------------------------------------------------------------------------------------------------|-----------------------------------------|
| iome / Individual Eligibility                                                                      |                                                                                                    |                                         |
| Individual Eligibility<br>Beneficiaries must be identified by their Medicaid ID, or two or more of | f the following data elements: Full Name (First and Last), Date of Birth, or SSN                                                                                        |                                         |
| Search                                                                                             | Search Results                                                                                                    |                                         |
| Search Reset CURRENT PROVIDER ID                                                                   | Please use the form on the left to submit an individual eligibility request. Your search result<br>You are only able to search for eligibility from the past 12 months. | its will appear in this window.         |
| ► ID TYPE Medicaid V Medicaid UIC                                                                  |                                                                                                    |                                         |

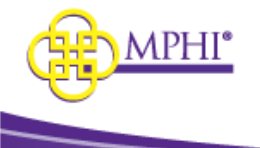

|                                                              | AL.                                                         |                                                               |                                         |
|--------------------------------------------------------------|-------------------------------------------------------------|---------------------------------------------------------------|-----------------------------------------|
|                                                              | Health Plan Benefits                                        |                                                               | Eligibility Lookups + Contact Us Logout |
| me / Individual Eligibility                                  |                                                             |                                                               |                                         |
| ndividual Eligibility                                        |                                                             |                                                               |                                         |
| Beneficiaries must be identified by their Medicaid ID, or tw | io or more of the following data elements: Full Name (First | and Last), Date of Birth, or SSN                              |                                         |
|                                                              |                                                             |                                                               |                                         |
| Search                                                       | Search Results                                              |                                                               |                                         |
| Search Reset                                                 | Please use the form on the left                             | ft to submit an individual eligibility request. Your search r | results will appear in this window.     |
| * CURRENT PROVIDER ID                                        | You are only able to search fo                              | or eligibility from the past 12 months.                       |                                         |
|                                                              | ~                                                           |                                                               |                                         |
| * ID TYPE                                                    |                                                             |                                                               |                                         |
| Medicaid                                                     | ~                                                           |                                                               |                                         |
| ID#                                                          |                                                             |                                                               |                                         |
|                                                              |                                                             |                                                               |                                         |
| LAST NAME                                                    |                                                             |                                                               |                                         |
|                                                              |                                                             |                                                               |                                         |
| FIRST NAME                                                   |                                                             |                                                               |                                         |
|                                                              |                                                             |                                                               |                                         |
| MIDDLE NAME                                                  |                                                             |                                                               |                                         |
|                                                              |                                                             |                                                               |                                         |
| SSN                                                          |                                                             |                                                               |                                         |
|                                                              | ۲                                                           |                                                               |                                         |
| DATE OF BIRTH                                                |                                                             |                                                               |                                         |
|                                                              |                                                             |                                                               |                                         |
| * COVERAGE START DATE                                        |                                                             |                                                               |                                         |
| 05/01/2024                                                   |                                                             |                                                               |                                         |
| * COVERAGE END DATE                                          |                                                             |                                                               |                                         |
| 05/31/2024                                                   |                                                             |                                                               |                                         |
| Search Reset                                                 |                                                             |                                                               |                                         |

You are only able to search eligibility from the past 12 months.

You are limited to searching a range of coverage dates over a 3-month period. For example:

- 01/01/2024 03/31/2024 OK
- 01/01/2024 04/01/2024 ERROR

Coverage End Date must not exceed the current month. For example:

• If the month is 08/2024, then the Coverage End Date cannot be 09/01/2024

Click "Search" to perform a query on selected search criteria.

Click "Reset" to clear search criteria.

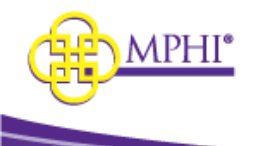

# 9.2 – Individual Eligibility Results

If a user enters valid search criteria, the results will be displayed:

Health Plan Benefits

# Individual Eligibility

Home / Individual Eligibility

Beneficiaries must be identified by their Medicaid ID, or two or more of the following data elements: Full Name (First and Last), Date of Birth, or SSN

| Search                                      | Search Results                                                             |                                                                       |                                          |                                |                         |             |             |            |                 |
|---------------------------------------------|----------------------------------------------------------------------------|-----------------------------------------------------------------------|------------------------------------------|--------------------------------|-------------------------|-------------|-------------|------------|-----------------|
| Search Reset                                | Please use the form<br>You are only able to                                | on the left to submit an individ<br>search for eligibility from the p | lual eligibility requ<br>past 12 months. | iest. Your search results will | l appear in this window |             |             |            |                 |
| * CURRENT PROVIDER ID                       |                                                                            |                                                                       | 1                                        | Print                          |                         |             |             |            |                 |
| * ID TYPE                                   | iii mil                                                                    | nealth                                                                |                                          | RESIDENCE COUNTY               | FIA OFFICE              | CASE NUMBER | WORKER LOAD | REDETERMIN | ATION           |
| Medicaid                                    | .:                                                                         | card                                                                  |                                          |                                |                         |             |             |            |                 |
| ID#                                         |                                                                            |                                                                       | F                                        | Provider Information           |                         |             |             |            |                 |
| LAST NAME                                   | MEMBER/PATIENT                                                             | MEMBER/PATIENT NAME GENDE                                             |                                          |                                | DATE OF BIRTH           |             | ADDRESS     |            |                 |
|                                             |                                                                            |                                                                       |                                          |                                |                         |             |             |            |                 |
| FIRST NAME                                  | Demographic Inform                                                         | ation                                                                 |                                          |                                |                         |             |             |            |                 |
|                                             | e annog a print annon                                                      |                                                                       |                                          |                                |                         |             |             |            |                 |
|                                             | SUBSCRIBER ID                                                              | SUBSCRIBER ID                                                         |                                          |                                |                         |             | UIC         |            |                 |
| SSN                                         | Beneficiary IDs                                                            |                                                                       |                                          |                                |                         |             |             |            |                 |
| ۲                                           | beneficiary ibs                                                            |                                                                       |                                          |                                |                         |             |             |            |                 |
| DATE OF BIRTH                               | STATUS                                                                     | BENEFIT PLAN                                                          | COMMENTS                                 |                                |                         |             |             |            | DATES           |
|                                             | Active                                                                     | MA-MC-MHP-COMM                                                        | MOLINA HEAL                              | THCARE OF MICHIGAN             |                         |             |             |            | 05/01/202<br>To |
| FIRST NAME  MIDDLE NAME  SSN  DATE OF BIRTH | Demographic Inform<br>SUBSCRIBER ID<br>Beneficiary IDs<br>STATUS<br>Active | ation BENEFIT PLAN BA-MG-MHP-COMM                                     | COMMENTS<br>MOLINA HEAL                  | THCARE OF MICHIGAN             |                         |             | UIC         |            |                 |

Coverage Information / Benefit Plans:

- Status
- Benefit Plan
- Comments
- Coverage Dates

Beneficiary Demographic Information / Provider Information:

- Medicaid ID
- UIC ID (if searching by UIC)
- Residence County
- FIA Office
- Case Number
- Worker Load
- Redetermination
- Member/Patient Name
- Gender
- Date of Birth
- Address
- Coverage Period

Any error found with your request will be displayed. If the error code is returned, a user will see the error code and description.

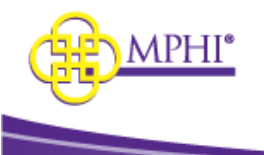

| Search Results                                                                                                    |
|----------------------------------------------------------------------------------------------------|
| Please use the form on the left to submit an individual eligibility request. Your search results will appear in this window.<br>You are only able to search for eligibility from the past 12 months. |
| There was an error with your request.                                                                                                    |
| Recipient ID is invalid. (Return code: MDE_AAA_2100C-72)                                                                                                    |
| Recipient not on file/not found. Please validate recipient information & resubmit request. (Return code: MDE_AAA_2100C-75)                                                                           |
|                                                                                                    |

# 9.3 – Printing Results

Users can print the results from a successful Individual Eligibility search. The print button is located above the provider information table on the results page.

| Ŕ                                                                                               | Health Plan Benefits                                                                                                    |                      | Eligibility Lookups 🝷 | Contact Us Logout |             |                 |
|-------------------------------------------------------------------------------------------------|----------------------------------------------------------------------------------------------------|----------------------|-----------------------|-------------------|-------------|-----------------|
| Home / Individual Eligibility                                                                   |                                                                                                    |                      |                       |                   |             |                 |
| Individual Eligibility<br>Beneficiaries must be identified by their Medicaid ID, or two or more | of the following data elements: Full Name (First and Last), Date of Bir                                                                                       | th, or SSN           |                       |                   |             |                 |
| Search                                                                                          | Search Results                                                                                                    |                      |                       |                   |             |                 |
| Search Reset  * CURRENT PROVIDER ID  * ID TYPE Medicaid  *                                      | Please use the form on the left to submit an individual eligibility<br>You are only able to search for eligibility from the past 12 month<br>minealth<br>card | RESIDENCE COUNTY     | FIA OFFICE            | CASE NUMBER       | WORKER LOAD | REDETERMINATION |
| ID#                                                                                             |                                                                                                    | Provider Information |                       |                   |             |                 |
| LAST NAME                                                                                       | MEMBER/PATIENT NAME                                                                                                    | GENDER               | DATE OF BIRTH         |                   | ADDRESS     |                 |
| FIRST NAME                                                                                      |                                                                                                    |                      |                       |                   |             |                 |

#### Example print out:

#### Individual Eligibility

| Search Results                                          |                                            |            |                    |               |             |            |         |                                |  |
|---------------------------------------------------------|--------------------------------------------|------------|--------------------|---------------|-------------|------------|---------|--------------------------------|--|
|                                                         | nihealth<br>card                           |            | RESIDENCE COUNTY   | FIA OFFICE    | CASE NUMBER | WORKERLOAD | REDETER | INATION                        |  |
| MEMBER/PATIENT                                          | NAME                                       |            | GENDER             | DATE OF BIRTH |             | ADDRESS    |         |                                |  |
|                                                         |                                            |            |                    |               |             |            |         |                                |  |
| Demographic Informa<br>SUBSCHIBER ID<br>Beneficiary IDs | tion .                                     |            |                    |               |             | uic        |         |                                |  |
| STATUS                                                  | BENERT PLAN                                | CONVENTS   |                    |               |             |            |         | DATES                          |  |
| Active                                                  | MAMENI P.COMM                              | MOLINA HE  | ALTHORE OF MOHIGAN |               |             |            |         | 05401/2024<br>To<br>05431/2024 |  |
| Co-Insurance                                            | MA-MC<br>(Health Benefit Plan<br>Coverage) | NA         |                    |               |             |            |         | 05/01/2024<br>To<br>05/31/2024 |  |
| Co-Payment                                              | (Headth Benefit Plan<br>Coverage)          | Patient Pa | £\$.00             |               |             |            |         | 05/01/2024<br>To<br>05/31/2024 |  |

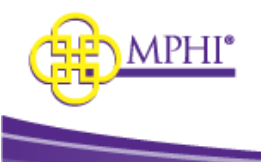

# 9.4 – Benefit Plans Glossary

The Benefit Plans glossary page contains the following plan related information:

- Plan ID •
- Name •
- Description

• Туре

This page can be accessed by clicking the hyperlink from the Benefit Plan name on the search results page, or by visiting the FAQ page. If accessed from the search results page, the current selection from the search results page will be displayed first. The entire list of benefit plans will also be listed on the page for reference.

|                                      |                                             | K Health Plan Benefits                                                                               |                                      | Eligibilit                                              | y Lookups + Contact                    | Us Logout                                 |                      |                                 |               |
|--------------------------------------|---------------------------------------------|----------------------------------------------------------------------------------------------------|--------------------------------------|---------------------------------------------------------|----------------------------------------|-------------------------------------------|----------------------|---------------------------------|---------------|
| / Individual Eligibility             |                                             |                                                                                                    |                                      |                                                         |                                        |                                           |                      |                                 |               |
| dividual Eligibi                     | ility                                       |                                                                                                    |                                      |                                                         |                                        |                                           |                      |                                 |               |
| iciaries must be identified by their | Medicaid ID, or two or more of the followin | g data elements: Full Name (First and Last), Date of Birt                                            | h, or SSN                            |                                                         |                                        |                                           |                      |                                 |               |
| earch                                | S                                           | earch Results                                                                                        |                                      |                                                         |                                        |                                           |                      |                                 |               |
| Search Reset                         | P                                           | ease use the form on the left to submit an individual el                                             | igibility request. Yo                | ur search results will appear in this wi                | ndow.                                  |                                           |                      |                                 |               |
| URRENT PROVIDER ID                   | Y                                           | ou are only able to search for eligibility from the past 1:                                          | 2 months.                            | 2011                                                    |                                        |                                           |                      |                                 |               |
| D TYPE                               |                                             |                                                                                                    |                                      | RESIDENCE COUNTY                                        | FIA OFFICE                             | CASE NUMBER                               | WORKER LOAD          | REDETERMINATIO                  | DN            |
| Medicaid                             | ~                                           | card                                                                                                 |                                      |                                                         |                                        |                                           |                      |                                 |               |
|                                      |                                             |                                                                                                    |                                      | Provider Information                                    |                                        |                                           |                      |                                 |               |
|                                      |                                             | MEMBER/PATIENT NAME                                                                                  |                                      | GENDER                                                  | DATE OF BIRTH                          |                                           | ADDRESS              |                                 |               |
| I NAME                               |                                             |                                                                                                    |                                      |                                                         |                                        |                                           |                      |                                 |               |
| 5T NAME                              |                                             |                                                                                                    |                                      |                                                         |                                        |                                           |                      |                                 |               |
|                                      | D                                           | emographic Information                                                                               |                                      |                                                         |                                        |                                           |                      |                                 |               |
| DLE NAME                             |                                             | SUBSCRIBER ID                                                                                        |                                      |                                                         |                                        |                                           | UIC                  |                                 |               |
| a                                    |                                             |                                                                                                    |                                      |                                                         |                                        |                                           |                      |                                 |               |
|                                      | ø                                           | eneficiary IDs                                                                                       |                                      |                                                         |                                        |                                           |                      |                                 |               |
| TE OF BIRTH                          |                                             | STATUS BENEFIT PLAN                                                                                  | COMMENTS                             |                                                         |                                        |                                           |                      |                                 | DATES         |
|                                      |                                             | Active MA-MC-MHP-COMM                                                                                | MOLINA HEALTH                        | ICARE OF MICHIGAN                                       |                                        |                                           |                      |                                 | 05/01/2<br>To |
| 5/01/2024                            |                                             |                                                                                                    |                                      |                                                         |                                        |                                           |                      |                                 | 05/31/3       |
| OVERAGE END DATE                     |                                             |                                                                                                    |                                      |                                                         |                                        |                                           |                      |                                 |               |
| Benefi<br>Benefit plar               | t Plans<br>n data is assigned by the CHA    | MPS Eligibility and Enrollment (EE)                                                                  | Subsystem b                          | ased on the source of th                                | e data (e.g., Me                       | edicaid, CSHCS, etc                       | .) and progra        | am assignment                   |               |
| factors (e.g.                        | , scope/coverage codes, leve                | l of care codes, etc.).                                                                              |                                      |                                                         |                                        |                                           |                      |                                 |               |
| Current Sele                         | ection                                      |                                                                                                    |                                      |                                                         |                                        |                                           |                      |                                 |               |
| PLAN ID                              | NAME                                        | DESCRIPTION                                                                                          |                                      |                                                         |                                        |                                           |                      | TYPE                            |               |
| MA                                   | Full Fee-for-Service<br>Medicaid            | Members are generally assigne<br>active even if eventually assign<br>health plan is the primary paye | ed to this ber<br>ed to MA Ma<br>er. | nefit plan upon approval<br>naged Care [MA-MC]. Or      | of their eligibil<br>nce assigned to   | ity information and<br>a managed care p   | d remain<br>Ian, the | Fee-for-<br>Service             |               |
| MA FFS<br>DENTAL                     | MA FFS Dental                               | Fee-for-Service Dental associat                                                                      | ed with the M                        | MA Benefit Plan                                         |                                        |                                           |                      | Fee-for-<br>Service             |               |
| MA-MC                                | Medicaid Managed Care                       | Full Medicaid for Managed Car<br>MA [Fee-for-Service]. The service                                   | e Organizatio<br>ces not cover       | on enrollment. This capit<br>red under this plan will b | ated plan will b<br>e covered in M     | e set to a higher p<br>A.                 | riority than         | Managed<br>Care<br>Organization |               |
| PCP                                  | Primary Care Provider                       | The beneficiary's Primary Care                                                                       | Provider (PC                         | P) as designated by their                               | r Medicaid Hea                         | lth Plan (MHP).                           |                      | Other                           |               |
| PIHP                                 | Prepaid Inpatient Health<br>Plan            | This benefit plan provides spec                                                                      | ialty behavio                        | oral health services for in                             | dividuals enrol                        | led in MA.                                |                      | Managed<br>Care<br>Organization |               |
| All Benefit P                        | Plans                                       |                                                                                                    |                                      |                                                         |                                        |                                           |                      |                                 |               |
| PLAN ID                              | NAME                                        | DESCRIPTION                                                                                          |                                      |                                                         |                                        |                                           |                      | TYPE                            |               |
| ABW                                  | Adult Benefits Waiver<br>Program            | This benefit plan, a.k.a. Adult<br>adults who do not qualify for                                     | Medical Prog<br>Medicaid. AB         | gram (AMP), provides bas<br>W medical coverages an      | sic medical care<br>e limited (e.g., a | e to low income chi<br>ambulatory benefit | idless<br>t - no     | Fee-for-Service                 |               |

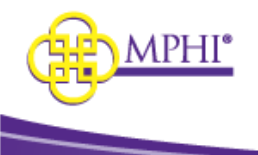

If accessed via the FAQ page, the link to the Benefit Plans page is found under the response to "What are the Benefit Plans?"

| Health Plan Benefits                                     | Eligibility Lookups 🔻 | Contact Us | Logout |
|----------------------------------------------------------|-----------------------|------------|--------|
| FAQ<br>General Site Information                          |                       |            |        |
| • What is the purpose of this website?                   |                       |            |        |
| • Who is this service provided to?                       |                       |            |        |
| • How do I sign up for this service?                     |                       |            |        |
| • Where else can I get Medicaid Eligibility information? |                       |            |        |
| What are the Benefit Plans?                              |                       |            |        |
| Please reference the <u>Benefit Plans</u> page.          |                       |            |        |

# 10 – Multiple Eligibility Lookup

# 10.1 – Multiple Eligibility Search

The Multiple Eligibility search feature allows registered Providers to query a list of patients for Medicaid eligibility. Any user with authorization to perform Eligibility Lookups can access the **Multiple Eligibility** lookup page. The same logic applies when performing an Individual Eligibility lookup; however, the Multiple Eligibility feature allows a user to enter and search for multiple individuals within a single search. A user must be actively associated to at least one Provider ID to perform a query.

If you are associated to more than one Provider ID, you may select another Provider ID from the dropdown and search on behalf of selected Provider. Otherwise, your default Current Provider ID is automatically populated. Your default Current Provider ID is configurable within your User Profile (see section 6.1).

| ROW | CURRENT PROVIDER ID    | ID TYPE   | ID# l |
|-----|------------------------|-----------|-------|
| 1   | 1111111114 - 270 Te 🗸  | UIC 🗸     |       |
| 2   | 9999980 - Dales Test 🗸 | Medicai 🗸 |       |

In the lookup table, each row indicates an individual record. Enter the following criteria for each row:

ID Type and ID number – Medicaid or UIC

OR

Two or more of the following data elements:

- Full Name (Last Name AND First Name)
- Date of Birth
- SSN

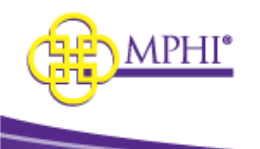

Search

#### The max number of records you can search for in one lookup is 15:

| w | CURRENT PROVIDER ID      | ID TYPE    | ID# | LAST NAME | FIRST NAME | MIDDLE NAME | SSN | DATE OF BIRTH | COVERAGE START DATE | COVERAGE END DATE |
|---|--------------------------|------------|-----|-----------|------------|-------------|-----|---------------|---------------------|-------------------|
|   | 1111111114 - 270 Test 🗸  | UIC 🗸      |     |           |            |             |     |               | 07/01/2022          | 07/31/2022        |
|   | 9999980 - Dales Test 🗸 🗸 | Medicaid 🗸 |     |           |            |             |     |               | 07/01/2022          | 07/31/2022        |
|   | 9999960 - Dales Test 🗸 🗸 | Medicaid 🗸 |     |           |            |             |     |               | 07/01/2022          | 07/31/2022        |
|   | 9999980 - Dales Test 🗸 🗸 | Medicaid 🗸 |     |           |            |             |     |               | 07/01/2022          | 07/31/2022        |
|   | 9999980 - Dales Test 🗸 🗸 | Medicaid 🗸 |     |           |            |             |     |               | 07/01/2022          | 07/31/2022        |
|   | 9999980 - Dales Test 🗸 🗸 | Medicaid 🗸 |     |           |            |             |     |               | 07/01/2022          | 07/31/2022        |
|   | 9999980 - Dales Test 🗸 🗸 | Medicaid 🗸 |     |           |            |             |     |               | 07/01/2022          | 07/31/2022        |
|   | 9999980 - Dales Test 🗸 🗸 | Medicaid 🗸 |     |           |            |             |     |               | 07/01/2022          | 07/31/2022        |
|   | 9999980 - Dales Test 🗸 🗸 | Medicaid 🗸 |     |           |            |             |     |               | 07/01/2022          | 07/31/2022        |
|   | 9999980 - Dales Test 🗸 🗸 | Medicaid 🗸 |     |           |            |             |     |               | 07/01/2022          | 07/31/2022        |
|   | 9999980 - Dales Test 🗸 🗸 | Medicaid 🗸 |     |           |            |             |     |               | 07/01/2022          | 07/31/2022        |
|   | 9999980 - Dales Test 🗸 🗸 | Medicaid 🗸 |     |           |            |             |     |               | 07/01/2022          | 07/31/2022        |
|   | 9999980 - Dales Test 🗸 🗸 | Medicaid 🗸 |     |           |            |             |     |               | 07/01/2022          | 07/31/2022        |
|   | 9999980 - Dales Test 🗸 🗸 | Medicaid 🗸 |     |           |            |             |     |               | 07/01/2022          | 07/31/2022        |
|   | 9999980 - Dales Test 🗸 🗸 | Medicaid 🗸 |     |           |            |             |     |               | 07/01/2022          | 07/31/2022        |

The default coverage date range for all rows will be set to the start and end dates of the current month. This can be changed for each row. You may also use the "copy date" function to update all rows with the same date. Clicking the "copy" icon copies the date entered in the first row and inserts the same date into all subsequent rows.

|            | COVERAGE END DATE |
|------------|-------------------|
| 06/02/2020 | 06/30/2020        |
| 06/02/2020 | 06/30/2020        |

#### Notes on coverage dates:

You are only able to search eligibility from the past 12 months. You are limited to searching a range of coverage dates over a 3-month period. For example:

- 01/01/2019 03/31/2019 OK
- 01/01/2019 04/01/2019 ERROR
- Coverage End Date must not exceed the current month. For example:
  - If the month is 06/2020, then the Coverage End Date cannot be 07/01/2020

Click **"Search**" to perform a query on selected search criteria. Click **"Reset**" to clear search criteria.

| 14     |       | ✓ |  |
|--------|-------|---|--|
| 15     |       | • |  |
| Search | Reset |   |  |

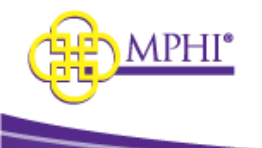

If invalid data is entered on the search/lookup page, an error will display next to each invalid field when you try to "Search" and retrieve your results. See below:

| Mul | ltiple Eligibi | lity        |                                     |                           |            |                          |                                     |                                                                         |                                                         |
|-----|----------------|-------------|-------------------------------------|---------------------------|------------|--------------------------|-------------------------------------|-------------------------------------------------------------------------|---------------------------------------------------------|
| ROM | PROVIDER ID    | MEDICAID ID | SSN                                 | FIRSTNAME                 | MIDDLENAME | LASTNAME                 | DOB                                 | STARTDATE                                                               | ENDDATE                                                 |
| 1   |                |             |                                     |                           |            |                          |                                     | 05/01/2020                                                              | 05/31/2020                                              |
| 2   | •              |             | SSN or Date of Birth is<br>Required | test                      |            | test                     | Date of Birth or SSN is<br>Required | 05/01/2020                                                              | 05/31/2020                                              |
| 3   | •              |             |                                     | test                      |            | Last Name is<br>Required | 01/01/1970                          | 05/01/2020                                                              | 05/31/2020                                              |
| 1   | •              |             |                                     |                           |            |                          |                                     | 05/01/2019<br>Start Date must be within 365 days of the<br>current date | 05/31/2020<br>Coverage Period is limited to 3<br>months |
| 5   | •              |             |                                     |                           |            |                          |                                     | 02/01/2020                                                              | 05/31/2020<br>Coverage Period is limited to 3<br>months |
| 5   | •              |             | SSN or Date of Birth is<br>Required | First Name is<br>Required |            | test                     | Date of Birth or SSN is<br>Required | 05/01/2020                                                              | 05/31/2020                                              |
| 7   | •              |             |                                     |                           |            |                          |                                     | 05/01/2020                                                              | 05/31/2020                                              |

If you enter valid search criteria, the results will display.

# 10.2 – Multiple Eligibility Results

When a valid search is performed, you will see a summarized list of your Submitted Requests on the left side of the results page:

Multiple Eligibility

| Submitted Requests                                                                                                    |      |
|----------------------------------------------------------------------------------------------------|------|
| Modify Search New Search                                                                                                    |      |
| Medicaid ID: U<br>Coverage Period:<br>06/01/2020 - 06/30/2020                                                                                                    | View |
| Medicaid ID:<br>Coverage Period:<br>06/01/2020 - 06/30/2020                                                                                                    | View |
| Medicaid ID: 100<br>Coverage Period:<br>06/01/2020 - 06/30/2020                                                                                                    | View |
| Last Name: First Name: First Name: For State State Sta | View |

From this list, you may perform the following actions:

- Modify Search
  - This returns a user to the Multiple Eligibility search page and holds the values that were originally entered, allowing the user to edit without losing previous information.
- New Search
  - This returns a user to the Multiple Eligibility search page with values cleared. This is a complete refresh of the page.

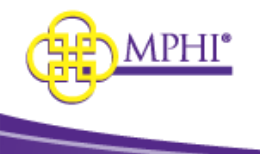

#### • View

• This shows the detailed Search Results for the selected record. This is the same view that would result from an Individual Eligibility lookup.

| multiple Eligibility | Multi | ple | Elig | ibi | lity |
|----------------------|-------|-----|------|-----|------|
|----------------------|-------|-----|------|-----|------|

| Submitted Requests        | Search Results      |              |                                     |                                               |             |    |         |             |           | View All                       |  |  |  |  |  |
|---------------------------|---------------------|--------------|-------------------------------------|-----------------------------------------------|-------------|----|---------|-------------|-----------|--------------------------------|--|--|--|--|--|
| Modify Search New Search  | Next »              |              |                                     |                                               |             |    |         |             |           |                                |  |  |  |  |  |
| ID#<br>Coverage Period:   | ille mih            | ealth        |                                     | Print RESIDENCE COUNTY FIA OFFICE CASE NUMBER |             |    |         | WORKER LOAD | REDETERMI | NATION                         |  |  |  |  |  |
| ID# View Coverage Period: |                     | card         |                                     |                                               |             |    |         |             |           |                                |  |  |  |  |  |
| 03/01/2023 - 03/31/2023   |                     |              |                                     | Provider Inform                               | nation      |    |         |             |           |                                |  |  |  |  |  |
|                           | MEMBER/PATIENT N    | IAME         | GEND                                | DER                                           | DATE OF BIR | TH | ADDRESS |             |           |                                |  |  |  |  |  |
|                           |                     |              |                                     |                                               |             |    |         |             |           |                                |  |  |  |  |  |
|                           | Demographic Informa | ition        |                                     |                                               |             |    |         |             |           |                                |  |  |  |  |  |
|                           | SUBSCRIBER ID       |              |                                     |                                               |             |    |         | UIC         |           |                                |  |  |  |  |  |
|                           |                     |              |                                     |                                               |             |    |         |             |           |                                |  |  |  |  |  |
|                           | Benficiary IDs      |              |                                     |                                               |             |    |         |             |           |                                |  |  |  |  |  |
|                           | STATUS              | BENEFIT PLAN | COMMENTS                            | s                                             |             |    |         |             |           | DATES                          |  |  |  |  |  |
|                           | Active              | NEMT         | Modivcare<br>26877 NOR<br>SOUTHFIEL | Solutions<br>THWESTERN HW<br>.D, MI 48033     | 7Y          |    |         |             |           | 03/01/2023<br>To<br>03/31/2023 |  |  |  |  |  |

When viewing the Search Results, you will see the following information for each individual record:

Coverage Information / Benefit Plans:

- Status
- Benefit Plan
- Comments
- Coverage Dates

Beneficiary Demographic Information / Provider Information:

- Medicaid ID
- UIC ID (if UIC is used for search)
- Residence County
- FIA Office
- Case Number
- Worker Load
- Redetermination
- Member/Patient Name
- Gender
- Date of Birth
- Address
- Coverage Period

You may navigate between records by clicking **Next / Previous**:

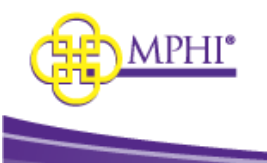

| ubmitted Requests                                       | Search Resul     | ts                      |                                     |                                          |             |            |             |             | View                       |  |
|---------------------------------------------------------|------------------|-------------------------|-------------------------------------|------------------------------------------|-------------|------------|-------------|-------------|----------------------------|--|
| Modify Search New Search                                | Next»            |                         |                                     |                                          |             |            |             |             |                            |  |
| ID#View<br>Coverage Period:<br>03/01/2023 - 03/31/2023  | i mi             | ihealth                 |                                     | Print<br>RESIDENCE C                     | DUNTY       | FIA OFFICE | CASE NUMBER | WORKER LOAD | REDETERMINATION            |  |
| ID# View<br>Coverage Period:<br>03/01/2023 - 03/31/2023 |                  | card                    |                                     | Provider Inform                          | nation      |            |             |             |                            |  |
|                                                         | MEMBER/PATIEN    | IT NAME                 | GENE                                | DER                                      | DATE OF BIR | гн         | ADDRESS     |             |                            |  |
|                                                         |                  |                         |                                     |                                          |             |            |             |             |                            |  |
|                                                         | Demographic Info | Demographic Information |                                     |                                          |             |            |             |             |                            |  |
|                                                         | SUBSCRIBER ID    |                         |                                     |                                          |             |            |             | UIC         |                            |  |
|                                                         |                  |                         |                                     |                                          |             |            |             |             |                            |  |
|                                                         | Benficiary IDs   |                         |                                     |                                          |             |            |             |             |                            |  |
|                                                         | STATUS           | BENEFIT PLAN            | COMMENT                             | S                                        |             |            |             |             | DATES                      |  |
|                                                         | Active           | NEMT                    | Modivcare<br>26877 NOR<br>SOUTHFIEL | Solutions<br>THWESTERN HW<br>D. MI 48033 | Y           |            |             |             | 03/01/20<br>To<br>03/31/20 |  |

If you choose to View All, all Search Results will display in a single viewing pane and you can scroll to review each record.

| ubmitted Requests                                               | Search Result                                                                                                    | ts                                                                                                    |                                                                                                    |                                                                        |                                           |            |                                                            |                        |             |             | V                         |
|-----------------------------------------------------------------|----------------------------------------------------------------------------------------------------|----------------------------------------------------------------------------------------------------|----------------------------------------------------------------------------------------------------|------------------------------------------------------------------------|-------------------------------------------|------------|------------------------------------------------------------|------------------------|-------------|-------------|---------------------------|
| Modify Search New Search                                        | Next »                                                                                                    |                                                                                                    |                                                                                                    |                                                                        |                                           |            |                                                            |                        |             |             |                           |
| ID#                                                             |                                                                                                    |                                                                                                    |                                                                                                    | Print                                                                  |                                           |            |                                                            |                        |             |             |                           |
| 03/01/2023 - 03/31/2023                                         | i i i i i i i i i i i i i i i i i i i                                                                                                    | health                                                                                                    |                                                                                                    | RESIDENCE                                                              | COUNTY                                    | FIA OFFICE | CASE NUM                                                   | IBER \                 | WORKER LOAD | REDETERMINA | TION                      |
| ID#                                                             |                                                                                                    | card                                                                                                    |                                                                                                    |                                                                        |                                           |            |                                                            |                        |             |             |                           |
| Coverage Period:<br>03/01/2023 - 03/31/2023                     |                                                                                                    |                                                                                                    |                                                                                                    | Provider Info                                                          | rmation                                   |            |                                                            |                        |             |             |                           |
|                                                                 | MEMBER/PATIEN                                                                                                    | T NAME                                                                                                    | GEN                                                                                                    | IDER                                                                   | DATE OF BIF                               | тн         | ADDRES:                                                    | s                      |             |             |                           |
|                                                                 |                                                                                                    |                                                                                                    |                                                                                                    |                                                                        |                                           |            |                                                            |                        |             |             |                           |
|                                                                 | Demographic Infor                                                                                                    | mation                                                                                                    |                                                                                                    |                                                                        |                                           |            |                                                            |                        |             |             |                           |
|                                                                 | SUBSCRIBER ID                                                                                                    |                                                                                                    |                                                                                                    |                                                                        |                                           |            |                                                            |                        | UIC         |             |                           |
|                                                                 |                                                                                                    |                                                                                                    |                                                                                                    |                                                                        |                                           |            |                                                            |                        |             |             |                           |
|                                                                 | Benficiary IDs                                                                                                    |                                                                                                    |                                                                                                    |                                                                        |                                           |            |                                                            |                        |             |             |                           |
|                                                                 | STATUS                                                                                                    | RENEET PLAN                                                                                                    | COMMENT                                                                                                    | TE                                                                     |                                           |            |                                                            |                        |             |             |                           |
|                                                                 | 511105                                                                                                    | Derterritorit                                                                                                    | connert                                                                                                    | 15                                                                     |                                           |            |                                                            |                        |             |             | DA'                       |
|                                                                 | Active                                                                                                    | NEMT                                                                                                    | Modivcare<br>26877 NOF<br>SOUTHFIEI                                                                                                    | Solutions<br>RTHWESTERN H<br>LD, MI 48033                              | IWY                                       |            |                                                            |                        |             |             | 03/<br>To<br>03/          |
|                                                                 | Active                                                                                                    | Provider information<br>RESIDENCE COUNTY                                                                                                    | Modivcare<br>26877 NOF<br>SOUTHFIEL                                                                                                    | 2 Solutions<br>RTHWESTERN H<br>LD, MI 48033                            | WY<br>CASE NUMBER                         | WORKER LO. | AD R                                                       | EDETERMINATIO          | DN          |             | 03/<br>To<br>03/          |
| mihealt<br>carc                                                 | Active                                                                                                    | Provider information<br>RESIDENCE COUNTY                                                                                                    | Modivcare<br>26877 NO<br>SOUTHFIEL                                                                                                    | e Solutions<br>RTHWESTERN H<br>LD, MI 48033                            | CASE NUMBER                               | WORKER LO. | AD R                                                       | EDETERMINATIO          | DN          |             | 03/<br>To<br>03/          |
|                                                                 | Active                                                                                                    | Provider information<br>RESIDENCE COUNTY                                                                                                    | Modivcare<br>26877 NOF<br>SOUTHFIEL                                                                                                    | 2 Solutions<br>RTHWESTERN H<br>LD, MI 48033<br>A OFFICE                | CASE NUMBER<br>OF BIRTH                   | WORKER LO. | AD RI                                                      | EDETERMINATIC          | DN          |             | 03/<br>To<br>03/          |
|                                                                 | Active                                                                                                    | Provider information<br>RESIDENCE COUNTY<br>AGENOR                                                                                                | Modivcare<br>26877 NOF<br>SOUTHFIEL                                                                                                    | e Solutions<br>RTHWESTERN H<br>LD, MI 48033                            | CASE NUMBER                               | WORKER LO. | AD RI                                                      | edeterminatic<br>DRESS | DN          |             | 03/<br>To<br>03/          |
| mihealth<br>carr<br>Mutaesevatiers Muta<br>Benefit Pans         | Active                                                                                                    | Provider information<br>RESIDENCE COUNTY<br>BILLING                                                                                               | Modivcare<br>26877 NO<br>SOUTHFIEL<br>FM                                                                                                    | 2 Solutions<br>RTHWESTERN H<br>LD, MI 48033<br>A OFFICE<br>DATE        | CASE NUMBER                               | WORKER LO. | AD RI                                                      | EDETERMINATIO          | DN          |             | 03/0<br>To<br>03/3        |
| MEMORYTENT NAME<br>Benefic Pans<br>STATUS                       | Active<br>DENERT PLAN                                                                                                    | Provider information<br>RESIDENCE COUNTY<br>ESIDENCE COUNTY                                                                                       | Modivcare<br>26877 NO<br>SOUTHFIEL<br>FIA                                                                                                    | Solutions<br>Solutions<br>LD, MI 48033<br>A OFFICE<br>DATE<br>COMMENTS | WY<br>CASE NUMBER<br>OF BIRTH             | WORKER LD. | AD R<br>ADC<br>DATES<br>1020                               | EDETERMINATIC          | DN          |             | 03/0<br>To<br>03/3        |
| minealt<br>minealt<br>Musesource Nove<br>Benefit Pars<br>Struty | Active<br>BENERT PLAN                                                                                                    | Provider information                                                                                                    | Modivcare<br>26877 NO<br>SOUTHFIEL<br>PA                                                                                                    | A OFFICE                                                               | CASE NUMBER<br>OF BIRTH                   | WORKER LO. | AD 8<br>AD<br>DATES<br>0020                                | EDETERMINATIC<br>DRESS | DN          |             | 03//<br>To<br>03//        |
| miheatti<br>Mexisterintuke<br>Beneti Pans<br>status             | Active Active BENEET PLAN                                                                                                    | Provider Information<br>RESIDENCE COUNTY<br>Provider Information<br>RESIDENCE COUNTY                                                              | Modivcare<br>26877 NO<br>SOUTHEEL<br>R                                                                                                    | S Solutions<br>RTHWESTERN H<br>LD, MI 48033<br>A OFFICE                | CASE NUMBER                               | WORKER LO  | AD R<br>DATES<br>DATES<br>DAD R                            | EDETERMINATIK<br>DRESS |             |             | 03/1<br>To<br>03/2        |
| Minealth<br>card<br>Mineseventri Mare<br>Berett Para<br>Status  | Active Active Ac | Provider information<br>RESIDENCE COUNTY<br>INTERPORTE COUNTY<br>INTERPORTE COUNTY<br>INTERPORTE COUNTY<br>INTERPORTE COUNTY<br>INTERPORTE COUNTY | R FIA                                                                                                    | S Solutions<br>RTHWESTERN H<br>LD, MI 48033<br>A OFFICE<br>COMMENTS    | CASE NUMBER                               | WORKER LO  | AD R<br>AD<br>DATES<br>DATES<br>DATES<br>DATES<br>DAD R    |                        | DN<br>DN    |             | 03//<br>To<br>03//        |
|                                                                 | Active<br>Active                                                                                                    |                                                                                                    | In Additional Control of Control of Control | IS SOURDING FROM 1997 1997 1997 1997 1997 1997 1997 199                | CASE NUMBER<br>CASE NUMBER<br>CASE NUMBER | WORKER LO  | AD R<br>AD<br>DATES<br>C220<br>DAD<br>B<br>DAD<br>R<br>DAD | EDETERMINATIC<br>DRESS |             |             | DA1<br>03//<br>To<br>03// |

While in "View All" mode, you may choose to **Print All** or switch back to **Single View.** 

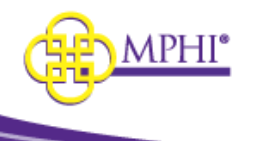

Print All Single View

If any of your submitted requests return an invalid result you will see a warning indicator in the Submitted Requests, and any error found will display within the Search Results view. If the error code is returned, you will see the error code and description:

| bmitted Requests                                              |      | Search Results                                                                                                    |
|---------------------------------------------------------------|------|----------------------------------------------------------------------------------------------------|
| Modify Search New Search                                      |      | « Previous                                                                                                    |
| edicaid ID<br>overage Period:<br>5/01/2020 - 06/30/2020       | View | There was an error with your request.                                                                                                    |
| Medicaid ID<br>Coverage Period:<br>06/01/2020 - 06/30/2020    | View | Recipient to be investor, result to the investor, 2100-72)<br>Recipient not on file/not found. Please validate recipient information & resubmit request. (Return code: MDE_AAA_2100C-75) |
| Medicaid ID: #<br>Coverage Period:<br>06/01/2020 - 06/30/2020 | View | < Previous                                                                                                    |
| Medicaid ID:<br>Coverage Period:<br>06/01/2020 - 06/30/2020   | View |                                                                                                    |

# 10.3 – Printing Results

Users can print the results from a Multiple Eligibility search by clicking Print or Print All.

#### **Print Single View**

| Search Results                 |                               |            |
|--------------------------------|-------------------------------|------------|
| « Previous   Next »            |                               |            |
| iii                            | Print<br>Provider Information |            |
| mineaith                       | RESIDENCE COUNTY              | FIA OFFICE |
|                                | 6/10/10                       | 10.000     |
| Demographic Information        |                               |            |
| ACCURATE AND DO THE ADDRESS OF | 00008                         | R          |
|                                |                               |            |

|               | )mi                                  | health<br>cart                     |                                          |             |                          |                       |                  |
|---------------|--------------------------------------|------------------------------------|------------------------------------------|-------------|--------------------------|-----------------------|------------------|
| Ŀ             |                                      | cart                               |                                          |             |                          |                       |                  |
|               |                                      |                                    |                                          |             |                          |                       |                  |
|               |                                      |                                    |                                          |             |                          |                       |                  |
| Provider Info | rmation                              |                                    |                                          |             |                          |                       |                  |
|               | 19.00                                | 10.000                             | 100.000                                  |             | All states in the second | and the second        |                  |
| 1.000         |                                      | 1000                               | Training of                              |             | 1000                     | 10.000                |                  |
|               |                                      |                                    |                                          |             |                          |                       |                  |
| Memorone      | TITLE VALUE                          |                                    | COUNCE.                                  | ANT 0       | L-04071.1.               | 10000075              |                  |
|               | -                                    |                                    | -                                        |             | -                        | 1000000000            |                  |
|               |                                      |                                    |                                          |             |                          | and the second second |                  |
| Benefit Plans |                                      |                                    |                                          |             |                          |                       |                  |
| STATUS        | BENEFIT                              | COMMENTS                           |                                          |             |                          |                       | DATES            |
| Active        | MA-MC-                               |                                    |                                          |             |                          |                       | 06/01/2020       |
|               | MHP-COMN                             |                                    |                                          |             |                          |                       | To<br>05/30/2020 |
|               |                                      |                                    |                                          |             |                          |                       |                  |
|               |                                      | CONTACT THE MHP<br>OTHER REQUIREME | umber: 4318627<br>FOR FURTHER DE<br>NTS. | TAILS ON CO | VERED SERVICES INC       | LUDING PA, COPAY AND  |                  |
| Co-           | MA-MC                                | N/A                                |                                          |             |                          |                       | 06/01/2020       |
| Insurance     | (Health<br>Benefit Plan<br>Coverage) |                                    |                                          |             |                          |                       | To<br>05/30/2021 |
| Co-           | MA-MC                                | Patient Pay: \$.00                 |                                          |             |                          |                       | 06/01/2020       |
| - syment      | Benefit Plan<br>Coverage)            |                                    |                                          |             |                          |                       | 06/30/2021       |
|               |                                      |                                    |                                          |             |                          |                       |                  |
|               |                                      |                                    |                                          |             |                          |                       |                  |
|               |                                      |                                    |                                          |             |                          |                       |                  |
|               |                                      |                                    |                                          |             |                          |                       |                  |
|               | anarra                               |                                    |                                          |             |                          |                       |                  |

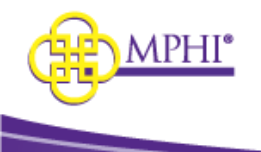

#### **Print All**

When you **Print All**, there will be a page break between each individual record. This printout will also include any results that returned an error.

| Search Results                                          |                                                      |                                                                                                    |             |                                         | Print All Single W |
|---------------------------------------------------------|------------------------------------------------------|----------------------------------------------------------------------------------------------------|-------------|-----------------------------------------|--------------------|
| There was an error with your request.                   |                                                      |                                                                                                    |             |                                         |                    |
| Recipient ID is invalid. (Return code: MDE_AAA_21000    | -72)                                                 |                                                                                                    |             |                                         |                    |
| Recipient not on file/not found. Please validate recipi | ent information & resubmit request. (Return code: Mi | DE_AAA_2100C-75)                                                                                                    |             |                                         |                    |
|                                                         |                                                      |                                                                                                    |             |                                         |                    |
| <b>i</b>                                                | Provider information                                 |                                                                                                    |             |                                         |                    |
| mibealth                                                | RESIDENCE COUNTY                                     | FIA OFFICE                                                                                                    | CASE NUMBER | WORKER LOAD                             | REDETERMINATION    |
| card                                                    | the second second                                    | 1 (1.40) (1.60)                                                                                                    | 100.000     | 1000                                    | an an an ann a     |
|                                                         |                                                      |                                                                                                    |             |                                         |                    |
| Demographic information                                 |                                                      |                                                                                                    |             |                                         |                    |
| MEMBER/PATIENT NAME                                     | GENDER                                               | DATE OF BIRTH                                                                                                    |             | ADDRESS                                 |                    |
|                                                         |                                                      | And a state of the state of the |             | THE OWNER AND ADDRESS OF TAXABLE PARTY. |                    |

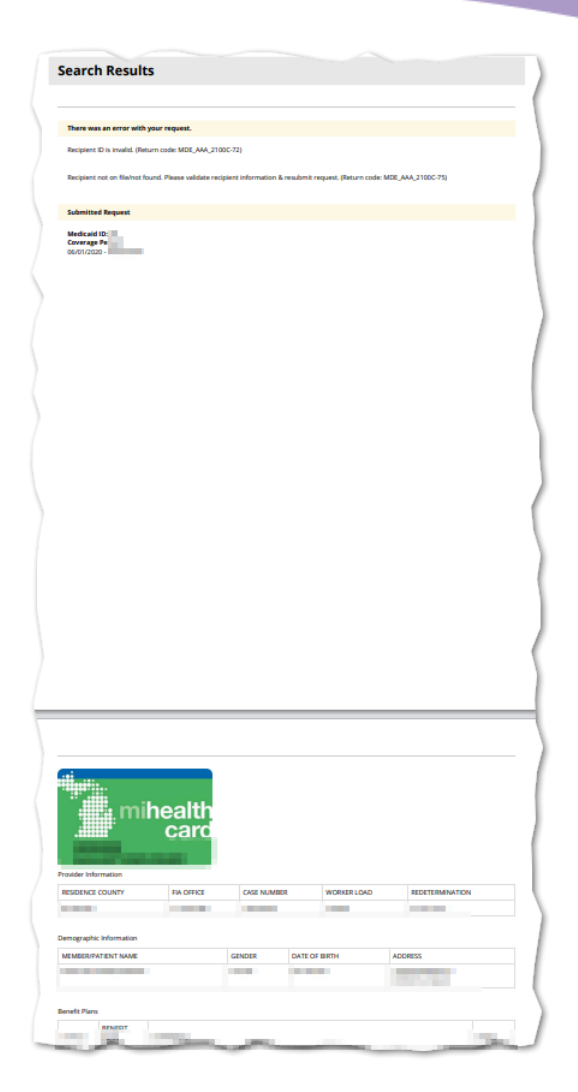

# **11 - Batch EDI Processor**

The Batch EDI feature allows registered Providers to query individual or multiple patients for Medicaid eligibility. Any user with authorization to perform Batch EDI can access the **Batch EDI** page. A user must be actively associated to at least one Provider ID to upload a file.

| K Health Plan Benefits        | Eligibility Lookups   Contact Us Logout                                               |
|-------------------------------|---------------------------------------------------------------------------------------|
| Home<br>Menu Welcome          | Individual Eligibility<br>Multiple Eligibility<br>Batch EDI<br>Review MSA-1038 Status |
| Check for Patient Eligibility | Terms of Service     Individual Eligibility     Multiple Eligibility     Batch EDI    |
| MSA-1038                      | Review MSA-1038 Status                                                                |
| Manage User Profile           | Update User Profile     Update Provider IDs     Apply to be a Domain Administrator    |

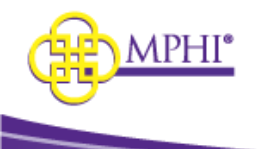

# 11.1 – Batch EDI submission

Click on the Submit Batch File button.

# Batch EDI

| Submit Batch File         |                                       |  |
|---------------------------|---------------------------------------|--|
| Please click button below | o be taken to the batch loading page. |  |
| Submit Batch File         |                                       |  |

From the Batch EDI Process page:

- 1. Check the Provider ID and Name. If you have access to more than 1 Provider ID you can choose the correct one from the dropdown.
- 2. Enter a name to identify your file, this is a required field. This name will display in the request and processing queues.
- 3. Browse and choose your file for processing. The uploaded file must be a Batch 270 .edi, .txt, or a Zip file containing a properly formatted file.
- 4. Check the "Email Notification (Upon Completion)" box if you prefer to receive a notification upon successful completion of processing.
- 5. Upload by selecting Upload, you are submitting your file for processing.
- 6. Reset by selecting Reset, the file name and the file upload fields will be cleared.
  - a. To clear the information, click the Reset button.

| Upload a File                                           |  |  |  |  |
|---------------------------------------------------------|--|--|--|--|
| * CURRENT PROVIDER ID 9999980 - Michigan Public Healt ~ |  |  |  |  |
| * NAME                                                  |  |  |  |  |
| * SELECT A FILE                                         |  |  |  |  |
| Browse Choose a file                                    |  |  |  |  |
| EMAIL NOTIFICATION (UPON     COMPLETION)                |  |  |  |  |
| Upload Reset                                            |  |  |  |  |

When you click Upload you will be taken back to the previous page and can see the file progress in the Current Queue.

# 11.2 – Current Queue

The Current Queue shows all files submitted by your Provider ID that are being processed.

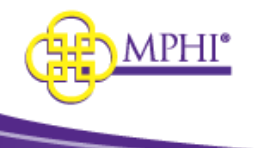

The progress of the file will then appear in the Current Queue section at the bottom of the page and will show the header rows:

- File ID
- File name
- Number of Transactions
- Submitted date
- Organization
- Status
  - Loading
  - o % of completion
  - Cancelled
- Actions

|         |              | ner en anna a ma <b>e</b> d'initialitet a del ma | as for so minutes.        |    |                             |     |           |         |
|---------|--------------|--------------------------------------------------|---------------------------|----|-----------------------------|-----|-----------|---------|
| HOW     | 10 ~ E       | NTRIES                                           |                           |    | SEAR                        | CH: |           |         |
| ID JF I | NAME 🕸       | TRANSACTIONS 1                                   | SUBMITTED                 | 11 | ORGANIZATION                | 11  | STATUS 1  | ACTIONS |
| 2423 I  | File<br>Name | 2                                                | 01/21/2021 09:17:29<br>AM |    | Tuesday Call Center<br>Demo |     | (Loading) | Cancel  |

In the Eligibility Requests section at the top of the page you can see all the requests submitted by your Provider ID.

If the file is not completed yet, this section shows:

- File ID
- File name
- Number of transactions in the file
- Date/Time submitted
- Status
  - o Loading
  - $\circ$  % of completion
  - Failed
- Actions

| Eligib  | Eligibility Requests         |                           |                          |             |         |  |  |  |  |
|---------|------------------------------|---------------------------|--------------------------|-------------|---------|--|--|--|--|
| This ta | ble will refresh every 30 se | econds for 30 minutes.    |                          |             |         |  |  |  |  |
| SHOW    | 10 ~ ENTRIES                 |                           | SEARCH:                  |             |         |  |  |  |  |
| ID ↓₹   | NAME ITRANSACTION            | IS ↓↑ SUBMITTED ↓↑        | COMPLETED ↓↑ CANCELED ↓↑ | STATUS ↓↑ A | CTIONS  |  |  |  |  |
| 2424    | File Name 2                  | 01/21/2021<br>09:18:31 AM |                          | (Loading)   | Details |  |  |  |  |

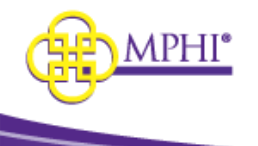

When the file is completed, this section shows:

- File ID
- File name
- Number of transactions in the file
- Date/time submitted
- Date/time completed
- Status
- Actions

| Eligi | Eligibility Requests                                     |                                   |                           |                           |                |          |         |  |  |
|-------|----------------------------------------------------------|-----------------------------------|---------------------------|---------------------------|----------------|----------|---------|--|--|
| This  | This table will refresh every 30 seconds for 30 minutes. |                                   |                           |                           |                |          |         |  |  |
| SHO   | V 10 ~ E                                                 | NTRIES                            |                           |                           | SEARCH:        |          |         |  |  |
| ID ↓  | NAME 🕸                                                   | TRANSACTIONS $\downarrow\uparrow$ | SUBMITTED                 | COMPLETED                 | ↓↑ CANCELED ↓↑ | STATUS 🎼 | ACTIONS |  |  |
| 2424  | File Name                                                | 2                                 | 01/21/2021<br>09:18:31 AM | 01/21/2021<br>09:18:50 AM |                | 100 %    | Details |  |  |

If you selected Email Notification, when the file is completed you will receive an email that includes a link to see the results.

Your Medicaid Eligibility Request has completed processing:

| ID   | Name      | Submitted            | Completed |
|------|-----------|----------------------|-----------|
| 2424 | File Name | 1/21/2021 9:18:31 AM |           |

» View Results

Clicking on View Results will take you to the Batch EDI Details page for the file. (See Section 11.3 for Batch EDI Details)

# 11.3 – Cancelling a Batch EDI submission

If you want to cancel an upload before it is finished, this can be done in the Current Queue section at the bottom of the page. Files that have completed cannot be cancelled.

Click on the Cancel button.

| This ta | ble will refr  | esh every 30 second               | ls for 30 minutes.        |                             |     |           |         |
|---------|----------------|-----------------------------------|---------------------------|-----------------------------|-----|-----------|---------|
| SHOW    | 10 ~ EI        | NTRIES                            |                           | SEAR                        | CH: |           |         |
| ID ↓₹   | NAME 🕸         | TRANSACTIONS $\downarrow\uparrow$ | SUBMITTED                 | ORGANIZATION                | 11  | STATUS 🕸  | ACTIONS |
| 2425    | Cancel<br>File | 2                                 | 01/21/2021 09:37:28<br>AM | Tuesday Call Center<br>Demo |     | (Loading) | Cancel  |

A popup will open asking "Are you sure you would like to cancel this Batch?". Click Yes.

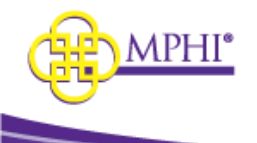

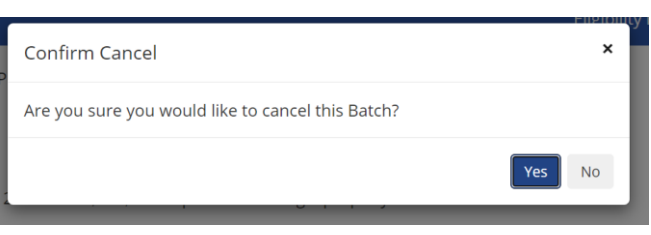

A second popup will open showing "Cancellation Successful". Click Ok.

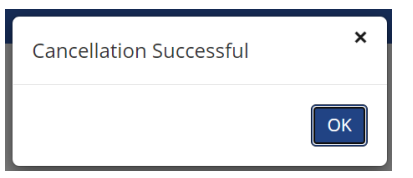

In the Eligibility Requests section at the top of the page the file will be displayed with

- File ID
- File name
- Number of transactions in the file
- Date/time submitted
- Date/time cancelled
- Status
- Actions

| Eligibility Requests                                     |                |                |                           |    |           |                       |                           |           |         |
|----------------------------------------------------------|----------------|----------------|---------------------------|----|-----------|-----------------------|---------------------------|-----------|---------|
| This table will refresh every 30 seconds for 30 minutes. |                |                |                           |    |           |                       |                           |           |         |
| SHOW                                                     | 10 ~ EI        | NTRIES         |                           |    |           |                       | SEARCH:                   |           |         |
| ID ↓                                                     | NAME 🕸         | TRANSACTIONS 1 | SUBMITTED                 | ↓† | COMPLETED | $\downarrow \uparrow$ | CANCELED 1                | STATUS ↓† | ACTIONS |
| 2426                                                     | Cancel<br>File | 2              | 01/21/2021<br>09:38:56 AM |    |           |                       | 01/21/2021<br>09:39:07 AM | 100 %     | Details |

If you selected Email Notification, when the file is cancelled you will receive an email that includes a link to see the results.

Your Medicaid Eligibility Request has completed processing:

| ID   | Name        | Submitted            | Completed |
|------|-------------|----------------------|-----------|
| 2425 | Cancel File | 1/21/2021 9:37:28 AM |           |

» View Results

Clicking on View Results will take you to the Batch EDI Details page for the file. (See Section 11.3 for Batch EDI Details)

#### 11.4 – Batch EDI Details

From the Eligibility Requests queue, you may view the Details of the submitted file by clicking on "Details" under the Actions column.

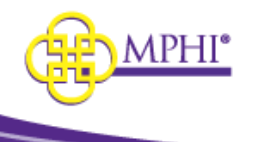

| Eligib                                                   | Eligibility Requests |                                   |                           |                           |                           |           |         |  |  |
|----------------------------------------------------------|----------------------|-----------------------------------|---------------------------|---------------------------|---------------------------|-----------|---------|--|--|
| This table will refresh every 30 seconds for 30 minutes. |                      |                                   |                           |                           |                           |           |         |  |  |
| SHOW 10 ~ ENTRIES SEARCH:                                |                      |                                   |                           |                           |                           |           |         |  |  |
| ID ↓₹                                                    | NAME 🕸               | TRANSACTIONS $\downarrow\uparrow$ | SUBMITTED 1               | COMPLETED 1               | CANCELED ↓↑               | STATUS ↓† | ACTIONS |  |  |
| 2426                                                     | Cancel<br>File       | 2                                 | 01/21/2021<br>09:38:56 AM |                           | 01/21/2021<br>09:39:07 AM | 100 %     | Details |  |  |
| 2425                                                     | Cancel<br>File       | 2                                 | 01/21/2021<br>09:37:28 AM | 01/21/2021<br>09:37:52 AM |                           | 100 %     | Details |  |  |
| 2424                                                     | File Name            | 2                                 | 01/21/2021<br>09:18:31 AM | 01/21/2021<br>09:18:50 AM |                           | 100 %     | Details |  |  |
| 2423                                                     | File Name            | 2                                 | 01/21/2021<br>09:17:29 AM | 01/21/2021<br>09:17:50 AM |                           | 100 %     | Details |  |  |
| 2422                                                     | Take2<br>again test  | 2                                 | 01/20/2021<br>03:50:43 PM | 01/20/2021<br>03:50:58 PM |                           | 100 %     | Details |  |  |

From the Batch EDI Details page, you will see the details of the processed file (Batch Details) and a data table of results. You will also be able to download the 270, 271, and 997/999 files by clicking on their respective download button. Batch EDI Details

| Batch Details          |                        |                        |
|------------------------|------------------------|------------------------|
| NAME                   | PROVIDER ID            | CREATED BY             |
| File Name              | 9999980                | Edward York            |
| COMPLETED TRANSACTIONS | TOTAL TRANSACTIONS     | STATUS                 |
| 2                      | 2                      | 100 %                  |
| SUBMITTED              | STARTED                | COMPLETED              |
| 01/21/2021 09:18:31 AM | 01/21/2021 09:18:50 AM | 01/21/2021 09:18:50 AM |
| CANCELED               | 270                    | 271                    |
| N/A                    | Download               | Download               |
| 997/999                | TA1                    |                        |
| Download               | N/A                    |                        |

# **12 – ISD Batch Processor**

Intermediate School District (ISD) Batch processor is part of the 270/271 batch processor. It is used by school districts to quickly look up the Medicaid status of students using a simplified version of a 270/271 and performing a batch Medicaid Eligibility lookup.

All requests that are processed through the ISD Processor must come into the system via the Health Plan Benefits website. The user must be logged in and have the ISD role. Then, follow the steps listed below.

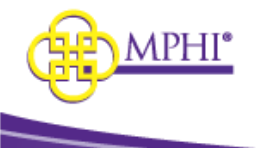

| Health Plan Benefits          | Eligibility Lookups + Contact Us Logout                                                                               |
|-------------------------------|----------------------------------------------------------------------------------------------------|
| Home                          | Individual Eligibility<br>Multiple Eligibility<br>Batch EDI                                                           |
| Menu Welcome                  | ISD Process<br>Review MSA-1038 Status                                                                                 |
| Check for Patient Eligibility | <ul> <li>Terms of Service</li> <li>Individual Eligibility</li> <li>Multiple Eligibility</li> <li>Batch EDI</li> </ul> |
| ISD Process                   | Submit a Request                                                                                                    |
| MSA-1038                      | Review MSA-1038 Status                                                                                                |
| Manage User Profile           | <ul> <li>Update User Profile</li> <li>Update Provider IDs</li> <li>Apply to be a Domain Administrator</li> </ul>      |

### 12.1 – Submit File for Processing Click on the Submit ISD File button.

# ISD Batch Process

| Submit ISD File                                                |  |  |  |  |  |  |
|----------------------------------------------------------------|--|--|--|--|--|--|
| Please click button below to be taken to the ISD loading page. |  |  |  |  |  |  |
| Submit ISD File                                                |  |  |  |  |  |  |

From the ISD Process page:

- 1. Check the Provider ID and Name. If you have access to more than 1 Provider ID you can choose the correct one from the dropdown.
- 2. Enter a name to identify your file. This name will display in the request and processing queues.
- 3. Browse and choose your file for processing. The file must be properly formatted with the expected header rows:
  - Date of Service
  - Student ID internal ISD use only, not used by SOM for any purpose
  - UIC ID numeric only
  - Subscriber ID (same as Medicaid ID) numeric only
  - SSN numeric only
  - Last Name
  - First Name
  - Middle Initial
  - Date of Birth future dates are not allowed

\*If you need an example of the file template, please contact the support team. It should look like this example .txt file:

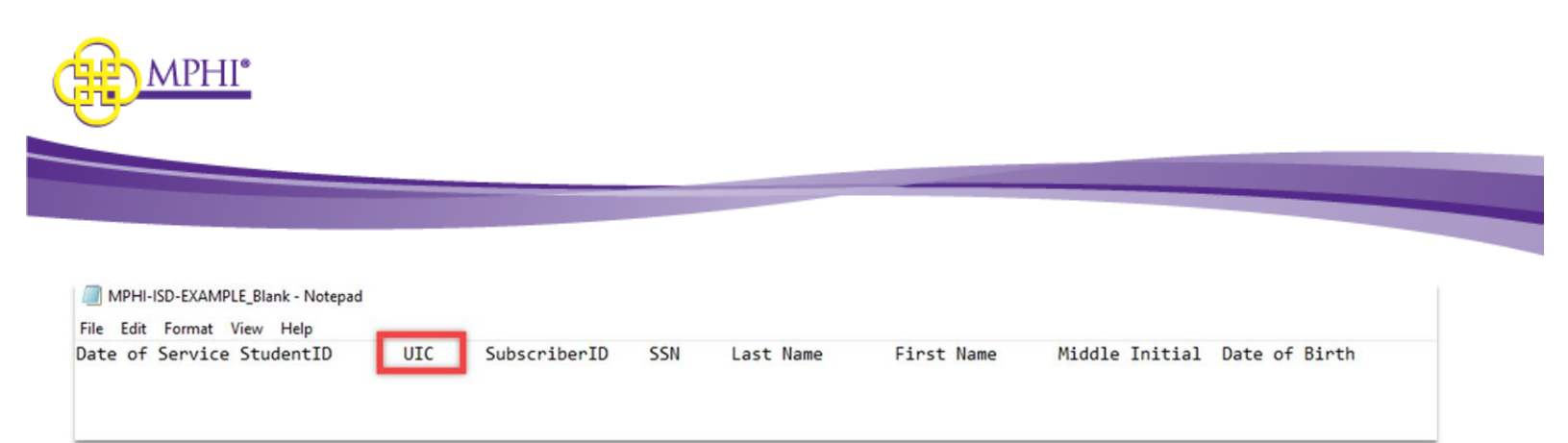

- 4. Check the "Email Notification (Upon Completion)" box if you prefer to receive a notification email upon successful completion of processing.
- 5. Upload by selecting Upload, you are submitting your file for processing.
- 6. Reset by selecting Reset, the file name and file upload fields will be cleared.
  - To clear the information, click the Reset button.

| Upload a File                                         |               |  |  |  |  |
|-------------------------------------------------------|---------------|--|--|--|--|
| * CURRENT PROVIDER ID 9999980 - Michigan Public Healt |               |  |  |  |  |
| * NAME<br>ISD Test File<br>* SELECT A FILE            |               |  |  |  |  |
| Browse                                                | Choose a file |  |  |  |  |
| EMAIL NOTIFICATION (UPON     COMPLETION)              |               |  |  |  |  |
| Upload                                                | Reset         |  |  |  |  |

When you click Upload you will be taken back to the previous page and can see the file progress in the Current Queue.

#### 12.2 – Current Queue

The Current Queue will display all files being processed. Once the completion status reaches 100%, the file will no longer display in the Current Queue.

| Current Queue                                            |                            |         |              |                 |           |               |  |
|----------------------------------------------------------|----------------------------|---------|--------------|-----------------|-----------|---------------|--|
| This table will refresh every 30 seconds for 30 minutes. |                            |         |              |                 |           |               |  |
| SHOW                                                     | 10 V ENTRIES               |         |              |                 | SE        | ARCH:         |  |
| ID                                                       | ↓ <b>F</b> NAME            | ↓↑ ROWS | ↓↑ SUBMITTED | IT ORGANIZATION | ↓↑ STATUS | ↓↑ ACTIONS    |  |
|                                                          | No data available in table |         |              |                 |           |               |  |
| Showing                                                  | 0 to 0 of 0 entries        |         |              |                 |           | Previous Next |  |

Columns that will be displayed with relevant data in the Current Queue include:

- ID (system generated)
- Name (file name)
- Rows (count of rows in the file)

June 13, 2024

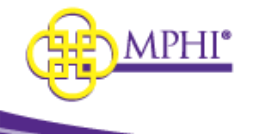

- Submitted Date
- Organization Name
- Status (% complete)
- Actions: A file upload may be canceled if the status has not reached 100%.

### 12.3 – Eligibility Requests

Once a file has completed processing, the file will display in the Eligibility Requests queue and include the Submitted date/time and the Completed date/time. If a file was cancelled, this will also include the date/time of cancellation.

| Eligibility Requests                                     |                     |         |                        |                        |                        |           |                 |  |
|----------------------------------------------------------|---------------------|---------|------------------------|------------------------|------------------------|-----------|-----------------|--|
| This table will refresh every 30 seconds for 30 minutes. |                     |         |                        |                        |                        |           |                 |  |
| SHOW                                                     | 10 V ENTRIES        |         |                        |                        |                        | SEARCH:   |                 |  |
| ID 🗍                                                     | NAME                | ↓↑ Rows | ↓↑ SUBMITTED           | ↓↑ COMPLETED           | ↓↑ CANCELED            | ↓î status | ↓↑ ACTIONS      |  |
| 1119                                                     | 0.0000000           | 5       | 09/29/2020 01:11:37 PM | 09/29/2020 01:11:52 PM | 1                      | 100 %     | Details         |  |
| 1118                                                     | (allowed)           | 5       | 09/29/2020 12:32:49 PM | 09/29/2020 12:33:22 PM | 09/29/2020 12:33:37 PM | 100 %     | Details         |  |
| 1117                                                     | pressent and        | 5       | 09/29/2020 10:19:15 AM | 09/29/2020 10:19:45 AM | 1                      | 100 %     | Details         |  |
| 1116                                                     | peff tabulat        | 5       | 09/29/2020 10:05:31 AM | 09/29/2020 10:05:53 AM | 1                      | 100 %     | Details         |  |
| 1115                                                     | 50 E                | 5       | 09/28/2020 03:42:59 PM | 09/29/2020 10:00:02 AM | 1                      | 100 %     | Details         |  |
| Showing                                                  | 1 to 5 of 5 entries |         |                        |                        |                        |           | Previous 1 Next |  |

### 12.3.1 – View Details

From the Eligibility Requests queue, you may view the Details of the submitted file by clicking on "Details" under the Actions column.

| Eligibil                                                 | Eligibility Requests      |         |                        |                        |                        |           |                 |  |  |
|----------------------------------------------------------|---------------------------|---------|------------------------|------------------------|------------------------|-----------|-----------------|--|--|
| This table will refresh every 30 seconds for 30 minutes. |                           |         |                        |                        |                        |           |                 |  |  |
| SHOW                                                     | SHOW 10 V ENTRIES SEARCH: |         |                        |                        |                        |           |                 |  |  |
| ID ↓                                                     | NAME                      | ↓↑ ROWS | ↓↑ SUBMITTED           | ↓↑ COMPLETED           | ↓↑ CANCELED            | ↓↑ STATUS | ↓↑ ACTIONS      |  |  |
| 1119                                                     | 0.000000                  | 5       | 09/29/2020 01:11:37 PM | 09/29/2020 01:11:52 PM |                        | 100 %     | Details         |  |  |
| 1118                                                     | (all second               | 5       | 09/29/2020 12:32:49 PM | 09/29/2020 12:33:22 PM | 09/29/2020 12:33:37 PM | 100 %     | Details         |  |  |
| 1117                                                     | of the operation.         | 5       | 09/29/2020 10:19:15 AM | 09/29/2020 10:19:45 AM |                        | 100 %     | Details         |  |  |
| 1116                                                     | pair total                | 5       | 09/29/2020 10:05:31 AM | 09/29/2020 10:05:53 AM |                        | 100 %     | Details         |  |  |
| 1115                                                     | N                         | 5       | 09/28/2020 03:42:59 PM | 09/29/2020 10:00:02 AM |                        | 100 %     | Details         |  |  |
| Showing                                                  | 1 to 5 of 5 entries       |         |                        |                        |                        |           | Previous 1 Next |  |  |

From the ISD Batch Details page, you will see the details of the processed file (Batch Details) and a data table of results, including a row for each subscriber/beneficiary submitted in the file (Batch Rows).

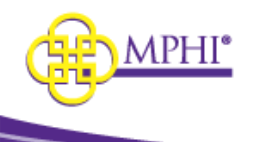

| B                 | Batch Rows |            |        |               |         |          |           |             |             |        |          |  |
|-------------------|------------|------------|--------|---------------|---------|----------|-----------|-------------|-------------|--------|----------|--|
| SHOW 10 V ENTRIES |            |            |        |               |         |          |           |             |             | SEARCH | I:       |  |
|                   | DOS 14     | STUDENT ID | UIC ID | SUBSCRIBER ID | LAST 14 | FIRST 14 | MIDDLE 11 | MEDICAID 11 | MEDICARE 11 | TPL ↑↓ | COMMENTS |  |
|                   | 09/01/2022 | 0          | 0      | 1201774766    | Test    | Test     |           |             |             |        |          |  |
|                   | 09/01/2022 | 0          | 0      |               | Sample2 | Joe      |           |             |             |        |          |  |

Each row corresponds to an identified individual from the original file. Within the data table view, you can see the eligibility response for each Subscriber/UIC ID (Medicaid Beneficiary). The results will display a Yes or No for "Medicaid", "Medicare", and "TPL" (Third Party Liability) based on the results of coverage within the provided Date of Service (DOS), and include any relevant comments.

| Batch Rows |            |                        |      |          |        |             |             |        |                                                                                       |                 |
|------------|------------|------------------------|------|----------|--------|-------------|-------------|--------|---------------------------------------------------------------------------------------|-----------------|
|            | es         |                        |      |          |        |             |             |        |                                                                                       | SEARCH:         |
| DOS        | STUDENT ID | 11 SUBSCRIBER / UIC ID | LAST | FIRST 11 | MIDDLE | 11 MEDICAID | 14 MEDICARE | 11 TPL | COMMENTS                                                                              | 11              |
| 07/22/2022 |            |                        |      |          |        |             |             |        | Entity identified in ISA08/GS03 is unable to process transaction at the current time. |                 |
| 11/05/2017 |            |                        |      |          |        |             |             |        | Entity identified in ISA08/GS03 is unable to process transaction at the current time. |                 |
|            | es         |                        |      |          |        |             |             |        |                                                                                       | Previous 1 Next |

You may click the "Subscriber or UIC ID" and navigate directly to the Individual Eligibility page for the selected individual. From this screen, you may adjust the dates of coverage and perform an Individual Eligibility lookup.

|                                           | Beneficiaries must be identified by their Medicaid ID, or two or | more of the following data elements: Full Nam                                                | e (First and Last), Date of Birth, or SSN                                                |                       |
|-------------------------------------------|------------------------------------------------------------------|----------------------------------------------------------------------------------------------|------------------------------------------------------------------------------------------|-----------------------|
|                                           | Search                                                           | Search Results                                                                               |                                                                                          |                       |
| Batch Rows                                | * CURRENT PROVIDER ID                                            | Please use the form on the left to submit<br>You are only able to search for eligibility for | an individual eligibility request. Your search results will a<br>rom the past 12 months. | opear in this window. |
| SHOW 10 V ENTRIES                         | NEDEXHE ID<br>UNITER LAST WARE                                   | mihealth                                                                                     | Provider Information<br>RESIDENCE COUNTY FIA OF                                          | FICE CASE NUMBER      |
| DOS 11 STUDENT ID 11 UIC ID SUBSCRIBER ID | FIRST NAME                                                       | Demographic Information                                                                      |                                                                                          | <                     |
| 04/01/2023                                | MIDDLE NAME                                                      | MEMBER/PATIENT NAME                                                                          | GENDER<br>Male                                                                           | DATE OF BIRTH         |
| 04/01/2023                                | SSN                                                              | Benefit Plans STATUS BENEFIT PLAT                                                            | N                                                                                        | COMMENTS              |
| 04/01/2023                                | DATE OF BIRTH                                                    | Inactive PENDING EL                                                                          | GIBILITY                                                                                 | 00102977              |

# 12.4 – Download

There are two places you can download a copy of the ISD file.

1. From the Batch Details, click the Download link. This will return a copy of the file that was uploaded (modified to reflect the new columns for the returned information).

| Batch Details          |                        |                        |
|------------------------|------------------------|------------------------|
| NAME                   | PROVIDER ID            | CREATED BY             |
| Dale Test5             | 9999980                | dthompson              |
| COMPLETED ROWS         | TOTAL ROWS             | STATUS                 |
| 5                      | 5                      | 100 %                  |
| SUBMITTED              | STARTED                | COMPLETED              |
| 10/08/2020 09:08:32 AM | 10/08/2020 09:08:41 AM | 10/08/2020 09:08:49 AM |
| CANCELED<br>N/A        | RFSULTS<br>Download    |                        |

2. From the Eligibility Requests queue, click on the file name.

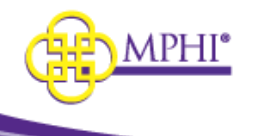

#### **Eligibility Requests**

| This table will refresh every 30 seconds for 30 minutes. |           |                        |                       |                        |    |          |  |  |  |
|----------------------------------------------------------|-----------|------------------------|-----------------------|------------------------|----|----------|--|--|--|
| SHOW 10 V ENTRIES                                        |           |                        |                       |                        |    |          |  |  |  |
| ID I NAME                                                | ↓† Rows ↓ | † SUBMITTED            | $\downarrow \uparrow$ | COMPLETED              | J↑ | CANCELED |  |  |  |
| 1123 JeffTest2                                           | 5         | 10/02/2020 10:03:22 AM |                       | 10/02/2020 10:03:35 AM |    |          |  |  |  |

#### Here is an example of the downloaded file, inclusive of the additional information returned from the eligibility request:

 File
 Edit
 Format
 View
 Help

 File
 Edit
 Format
 View
 Help

 Bate of Service StudentID
 Lut
 SubscriberID
 SNA
 Last Name
 First Name
 Middle Initial Date of Birth Gender Medicaid Coverage
 Medicare Coverage
 TPL Coverage
 Eligibility Code
 Service Type
 Insurance Type
 Benefit Plan
 Comments
 Completed

 00/01/2022
 0
 0
 Service Type
 Disurance Type
 Benefit Plan
 Comments
 Completed

 00/01/2022
 0
 0
 Distribut Help
 0
 Distribut Help
 Distribut Help
 Distribut Help
 Distribut Help
 Distribut Help
 Distribut Help
 Distribut Help
 Distribut Help
 Distribut Help
 Distribut Help
 Distribut Help
 Distribut Help
 Distribut Help
 Distribut Help
 Distribut Help
 Distribut Help
 Distribut Help
 Distribut Help
 Distribut Help
 Distribut Help
 Distribut Help
 Distribut Help
 Distribut Help
 Distribut Help
 Distribut Help
 Distribut Help
 Distribut Help
 Distribut Help
 Distribut Help
 Distribut Help
 Distribut Help
 Distribut Help
 Distribut Help</td